# Fruktklient medlemsportal – Instruksjonsbok for produsenter

## Innholdsliste

| Pålogging                                                                                                    | 3<br> -   |
|----------------------------------------------------------------------------------------------------|-----------|
| Generell informasjon                                                                                                    | 1         |
| Åpningsskjerm                                                                                                    |           |
| Bestille varer                                                                                                    | )         |
| Leverte varer                                                                                                    | 5         |
| Personopplysninger7                                                                                                    | 7         |
|                                                                                                    | 7         |
| Kontaktinformasjon                                                                                                    | 3         |
| Produsentinformasjon                                                                                                    | 3         |
| Godkjenninger9                                                                                                    | )         |
| Dine plantinger                                                                                                    | )         |
| Din produksjonsplan10                                                                                                    | )         |
| Innmelding11                                                                                                    | L         |
| Innmelding over flere dager11                                                                                                    | L         |
| Levert                                                                                                    | 5         |
| Sorteringsresultat15                                                                                                    | 5         |
| Behandling16                                                                                                    | 5         |
| Analyse                                                                                                    | 3         |
| Menyer og undermenyer19                                                                                                    | )         |
| Fil19                                                                                                    | )         |
| 0ppsett- merkelapper19                                                                                                    | )         |
| Velg skriver for utskrift19                                                                                                    | )         |
| Oppsett merkelapper19                                                                                                    | )         |
| Språk                                                                                                    | )         |
| Avslutt                                                                                                    | )         |
| Medlemmer                                                                                                    | L         |
| Plantinger21                                                                                                    | L         |
| Teig                                                                                                    | L         |
| Felt                                                                                                    | 3         |
| Jordprøver25                                                                                                    | 5         |
| Vatning26                                                                                                    | 5         |
| Notater                                                                                                    | 5         |
| Behandling/gjødsling27                                                                                                    | 7         |
| Vis felt gjødselmengde28                                                                                                    | 3         |
| Vis når felten ble behandlet sist                                                                                                    | 3         |
|                                                                                                    | 3         |
| Feltalder grafisk                                                                                                    | ζ         |
| Feltalder grafisk                                                                                                    | '         |
| Feltalder grafisk                                                                                                    | )         |
| Feltalder grafisk.    28      Produksjonsplan    28      Importere feltdata.    29      Innlevering.    30                                                       | )<br>)    |
| Feltalder grafisk.       28         Produksjonsplan       28         Importere feltdata       29         Innlevering.       30         Alle leveringer.       30 | )))       |
| Feltalder grafisk.28Produksjonsplan28Importere feltdata.29Innlevering.30Alle leveringer.30Private leveringer.30                                                  | ))))      |
| Feltalder grafisk.28Produksjonsplan28Importere feltdata29Innlevering.30Alle leveringer.30Private leveringer.30Prøver/tester.31                                   | ))))      |
| Feltalder grafisk.28Produksjonsplan28Importere feltdata29Innlevering.30Alle leveringer.30Private leveringer.30Prøver/tester.31Lagerrom.31                        | )))<br>)) |
| Feltalder grafisk.28Produksjonsplan28Importere feltdata.29Innlevering.30Alle leveringer.30Private leveringer.30Prøver/tester.31Lagerrom.31Kasser/Emballasje.32   |           |

| Sortert – oversikt                                 |    |
|----------------------------------------------------|----|
| Sortert i dag                                      |    |
| Ferdigpakket                                       |    |
| Avlingsresultat                                    | 34 |
| Avlingsresultat fordelt på sorter for en produsent |    |
| Avlingsresultat pr felt                            |    |
| Trykkfasthet/stive/sukker/streif (eple)            |    |
| Levert mengde - Grafisk                            |    |
| Statistikk sortering pr produsent                  |    |
| Statistikk sortering pr undergruppe                |    |
| Statistikk totalt pr produsent                     |    |
| Statistikk totalt pr hovedsort                     |    |
| Produsent omsetning                                |    |
| Kg produsksjonstilskudd L. Dir                     |    |
| Vare                                               |    |
| Oversikt                                           |    |
| Bestilling                                         |    |
| Dokumenter                                         |    |
| Oversikt                                           |    |
| Hjelp                                              |    |
|                                                    |    |

## Installasjon

Programmet installeres ved å laste ned fra fruktageret sin hjemmeside på internett. F.eks <u>www.fjordfrukt.no</u> og knappen programvare.

Programmet gir deg tilgang til dine data på fruktlageret, inkludert bestillinger av driftmidler, innlevert frukt, sortering, avlingsstatistikk, prognose, søknadstall for produksjonstilskudd m.v. Programmet har i tillegg en dokumentasjonsdatabase der dun finner dine avrekninger som er gjort i programmet av lageret, felles informasjon og datablad

Start installasjonsprogrammet:

Trykk på Start for å starte installasjonen.

Når installasjonen er ferdig, start programmet FjordfruktClienet – du finner programmet både som ikon på skjermen og under **Start, Programmer, Fjordfrukt.** 

| Påloggin    | g       |             |           |           |
|-------------|---------|-------------|-----------|-----------|
| ogin (Port  | 5001)   | _           |           | ×         |
| Login       |         |             |           |           |
| Bruker kode | I       |             |           |           |
| Passord     |         |             |           |           |
| Server      | Fruktk  | (lient.fjor | dfrukt.no | <b>{}</b> |
| Kompresjon  | 1 - Sta | andard (A   | ADSL) 🗸   |           |
| Avbryt      | Log     | g Inn       | Om        |           |

Første gang du logger deg på, bruker du produsentnummeret ditt (f.eks 10029) som både er kode og passord. I neste steg vil du få en dialogboks der du skal endre passordet ditt. Senere kan du endre passordet ved behov under *Personopplyninger*.

Hvis du har lastet ned installasjonsfil fra ditt lager/pakkeri er serveradresse allerede satt. Ellers må du ta kontakt med ditt lager/pakkeri. Senere kan du bruke de tre siste tallene (f.eks 320) som brukerkode.

Kompresjon er brukt for å minske datamengder som blir sendt mellom deg og fruktlageret:

- 0 Skal ikke brukes (kun for lokalnett)
- 1 Når en bruker bredbånd eller ISDN
- 2-Ved bruk av modem
- 3 Når en kopler seg opp med mobil eller andre mobile løsninger med liten båndbredde

## **Generell informasjon**

Kolonner kan sorteres ved å klikke på kolonnetitttelen. Klikker en på nytt blir den sortert i motsett retning.

En kan søke etter tekst i en kolonne ved å klikke med høyre mustast på kolonnetittelen. Legg i søketekst og trykk ok. De linjene som inneholder denne søketeksten blir flytta øverst i oversikten og merka. Dette kan brukes for å søke på deler av navn, titler, årstall osv.

Breidde på kolonnen kan justeres, det samme kan bredde på heile vinduet.

Ny post kan legges inn ved å trykke på

En eksisterende post kan kopieres ved å trykke på 🛛 🛱

Valgte poster kan slettes ved å trykke 🗍

Alle utskrifter kan bli vist på skjermen og eventuelt skrives ut til PDF, og utskrifter startast ved å trykke på

Data (valgte linjer) kan eksporteres til utklippstavle/Excel ved å trykke på

**B** X

Viss det er numeriske data i en kolonne kan valte linjer summerast ved å trykke på

Du kan velge annen informasjon i oversikten ved å trykka på oversikten.

Merking av linjer følgjer standard Window bruk av tastatur/mus:

Merk en og en (av eller på) ved å klikke med musa samtidig som en held nede CTRL tasten.

Merk et lite område ved å klikke med mus på første linje og dra over de linjene du ønsker.

Merk et stort område ved å klikke på første linje, flytt deg /vha rullefelt, PgUp/Down, End)ned til siste linjen en ønsker og klikk på den mens du holder nede Shift tasten.

# Åpningsskjerm

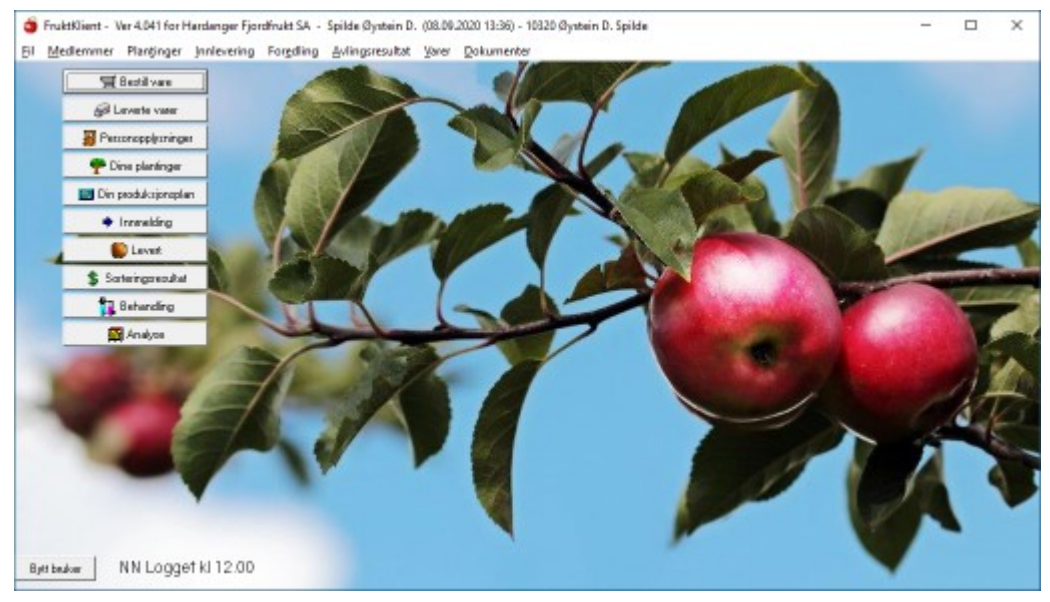

Til venstre i bilde er det 10 knapper. Dette er knapper for de oftest brukte funksjoner. Funksjonene i toppmenyen vil bli forklart senere.

### **Bestille varer**

Viss lageret selger driftsmidler kan du bestille det gjennom programmet. *Bestill varer* viser en oversikt over varer som du har bestilt, men som ikke er levert. Her kan du også bestille flere varer og slette/endre bestillinger. Det er ikke lov å slette en bestilling etter et døgn. Dersom du skal slette en bestilling må du ta kontakt med fruktlageret/pakkeriet.

| 🗿 Bestil  | lling over internett av 10320 Spilde Øystein D. | og ev. tidligere be | stillinger s | om ikke er l | evert) |        |          |         |        |         |                  | — c        |         | ×   |
|-----------|-------------------------------------------------|---------------------|--------------|--------------|--------|--------|----------|---------|--------|---------|------------------|------------|---------|-----|
| D 🛤       | 1 🥩 🗳 🗙                                         |                     |              |              |        |        |          |         |        |         |                  |            |         |     |
| VareNr    | Vare                                            | Ordre               | Bestillt     | Leveres      | Antall | Eining | +unnlag  | Rabatt% | + MVA  | 🕂 Sum   | Anmerk           |            |         |     |
| 369       | TILBOD : 2 TUCANO SAKSER + SAG                  | 2                   | 21.12.201    | 21.12.201    | 1      | STK    | 1 320,06 | 2,00    | 330,01 | 1650,07 | Castellari M8    | ), SME 2   | 4G og I | C 🔺 |
| 7763      | GROVDOLOMITT AGRI 600 KG (Agrido                | ) 2                 | 21.01.201    | 21.01.201    | 1      | SSEKK  | 1 006,20 | 10,00   | 251,55 | 1257,75 |                  |            |         |     |
| 8857      | OPTI-P 0-20-0 25 kg sekk                        | 2                   | 21.01.201    | 21.01.201    | 1      | sekk   | 270,48   | 2,00    | 67,62  | 338,10  |                  |            |         |     |
| 7725      | SOYAOLJE 25 L                                   | 2                   | 21.01.201    | 21.01.201    | 1      | STK    | 420,36   | 7,00    | 105,09 | 525,45  |                  |            |         |     |
| 5122      | NORDOX 75 WG KOPARKALK 10 kg                    | 2                   | 21.01.201    | 21.01.201    | 1      | Sekk   | 1 652,61 | 7,00    | 413,15 | 2065,76 | Erstatning for   | koparka    | dk.     |     |
| 7728      | SWITCH 1 KG                                     | 2                   | 21.01.201    | 21.01.201    | 1      | STK    | 1 741,89 | 7,00    | 435,47 | 2177,36 | Tillete i sur og | g søtkirse | ebær, n | n   |
| 8604      | CALYPSO SC 480 1L                               | 2                   | 21.01.201    | 21.01.201    | 1      | STK    | 2 899,74 | 7,00    | 724,93 | 3624,67 |                  |            |         |     |
| 5132      | GIBBERELINSYRE GA3 10 TABELETT                  | 1 2                 | 21.01.201    | 21.01.201    | 1      | BRETT  | 823,98   | 7,00    | 206,00 | 1029,97 |                  |            |         |     |
| 8118      | CALCENIT 25 KG                                  | 2                   | 21.01.201    | 21.01.201    | 2      | SEKK   | 366,70   | 5,00    | 91,67  | 458,38  |                  |            |         | -   |
|           |                                                 |                     |              | ~ ~ ~ ~ ~ ~  | ^      | 0000   | 4 070 05 | 5.00    |        | 1000 11 |                  |            |         |     |
| Lu        | kk 🔤 🛒 Finn vare 🔤 😵 Anna vare                  |                     |              |              |        |        |          |         |        |         |                  |            |         |     |
| 13 Linjer | 0 Valgt                                         |                     |              |              |        |        |          |         |        |         |                  |            |         |     |

| Endre en bestilling: | Dobbeltklikk på bestillingslinjen, endre f.eks antall og trykk OK.                                       |
|----------------------|----------------------------------------------------------------------------------------------------|
| Slett en bestilling: | Merk linjen (klikk en gang med venstre musetast), og trykk på søppelbøtten opp til venstre i oversikten. |

Bestille vare: Trykk på knappen Finn vare, og skriv inn deler av varenavnet for søk i varelista.

|   | 🍯 Søk ett    | er varer          |                       |       |           |              | — C                         |          | <         |
|---|--------------|-------------------|-----------------------|-------|-----------|--------------|-----------------------------|----------|-----------|
|   | Vare         | bark              | Hovedgruppe           | •     |           |              | Velg ov                     | ersikt 🐇 | 8         |
|   |              |                   | Undergruppe           | •     |           |              |                             |          |           |
| Ē | ) VareN      | lr Navn           |                       | Enhe  | et PrisUt | Tilgjengelig | Anmerk                      |          | $\square$ |
|   | 5272         | HESJEDALS LOKKE   | MIDDEL 5 L            | 5 L   | 459,00    | 9            | til feller for lauvtrebarke | biller   |           |
|   | 8211         | BARKDUK           |                       | RUL   | L 105,00  | 6            |                             |          |           |
|   | 5643         | TOPPBARK 50 L     |                       | SEKI  | < 75,00   | 23           |                             |          |           |
| 1 | 5270         | BARKBILLEFELLE    |                       | STK   | 30,00     | -2           |                             |          | 1         |
|   | 8236         | HØRSELVERN "Pelto | or" barn              | STK   | 250,00    | 4            | Peltor Kid grønn            |          |           |
|   | 8972         | CASTELLARI SAGBL  | AD SAMMENLEGGBAF      | r stk | 137,00    | 5            | SAGBLAD TIL Castella        | iri sama | ı.        |
|   | 8159         | Dryppv. TRYKKREGU | JLATOR 1 1/2" (11740) | STK   | 1670,00   | 3            | PN-10 JUSTERBAR 0,          | 45-18 M  | /         |
|   | 115          | HANSKE_KIDS rosal | 'nlå                  | nar   | 40.00     | 3            | Gummiert hanske for bi      | arn      | •         |
|   | Lukł         | k 🏼 🌩 💆 elg       | ]                     |       |           |              |                             |          |           |
| Ĩ | inie 3 av 12 | 53 1 Valgt        |                       |       |           |              |                             |          |           |

Når du har funnet varen, merker du den ved å klikke en gang på linjen.

| 🔞 Søk etter vare | er                                  |       |         |              | - 0                               | Х     |
|------------------|-------------------------------------|-------|---------|--------------|-----------------------------------|-------|
| Vare bark        | Hovedgruppe                         | •     |         |              | Velg oversikt                     | ¢     |
|                  | Undergruppe                         | •     |         |              |                                   |       |
| D VareNr Na      | Vn                                  | Enhet | PrisUt  | Tilgjengelig | Anmerk                            |       |
| 5272 HE          | SJEDALS LOKKEMIDDEL 5 L             | 5 L   | 459,00  | 9            | til feller for lauvtrebarkebiller |       |
| 8211 BA          | ARKDUK                              | RULL  | 105,00  | 6            |                                   |       |
| 5643 TC          | )PPBARK 50 L                        | SEKK  | 75,00   | 23           |                                   |       |
| 5270 BA          | RKBILLEFELLE                        | STK   | 30,00   | -2           |                                   |       |
| 8236 HØ          | JRSELVERN "Peltor" barn             | STK   | 250,00  | 4            | Peltor Kid grønn                  |       |
| 8972 CA          | STELLARI SAGBLAD SAMMENLEGGBAR      | STK   | 137,00  | 5            | SAGBLAD TIL Castellari san        | nar   |
| 8159 Drj         | yppv. TRYKKREGULATOR 1 1/2" (11740) | STK   | 1670,00 | 3            | PN-10 JUSTERBAR 0,45 - 18         | 3 M 📃 |
| 115 HA           | ANSKE KIDS rosa/blå                 | nar   | 4N NN   | 3            | Gummiert hanske for harn          | •     |
| Lukk             | ♦ Velg                              |       |         |              |                                   |       |
| Linje 3 av 1253  | 1 Valgt                             |       |         |              |                                   | /     |

Og trykk på velg tasten nederst i vinduet og i neste dialog bestemmer du antall du skal ha, og hvordan du vil ha varen levert og eventuelle kommentarer

| 🧿 Ny Bestilling                         | - |     | × |
|-----------------------------------------|---|-----|---|
| MEDLEM BESTILLER OVER NETT              |   |     |   |
| Vare TOPPBARK 50 L                      |   | Fin | n |
| Antall 🚺 SEKK                           |   |     |   |
| Rabatt % 0 (Internett bestilling)       |   |     |   |
| Leveringsdato 06.10.2020                |   |     |   |
| Leveres HERAND -                        |   |     |   |
| BestillingsNr                           |   |     |   |
| Anmerk                                  |   |     | ~ |
|                                         |   |     |   |
|                                         |   |     |   |
|                                         |   |     | ~ |
|                                         |   |     |   |
| <u>Avbryt</u> <u>Lagre</u> <u>Skriv</u> |   |     |   |

Anna vare:

Bestille en vare som ikke er lagerført, her legger du innen forklaring av varen

| 🧿 Ny Bestilling  |              |               |         | -      | ×    |
|------------------|--------------|---------------|---------|--------|------|
| Anna vare (ikkje | e lagerført) |               |         |        | <br> |
| Vare             |              |               |         |        |      |
| Enhet            | stk          | Levere        | s med 🛛 | HERAND | -    |
| Antall           | 1            |               |         |        |      |
| Leveringsdato    | 06.10.2020   |               |         |        |      |
| Pris             | 0            | MVA %         | 25      |        |      |
| Grunnlag         | 0            | MVA           | 0       |        |      |
| Totalt           | 0            |               |         |        |      |
| Anmerk           |              |               |         |        | ~    |
|                  |              |               |         |        |      |
|                  | 1            |               |         |        | ~    |
|                  |              | 1             |         |        |      |
| Avbryt           | Lagre        | <u>S</u> kriv |         |        |      |

#### Leverte varer

Viser en oversikt over varer som du har fått levert. Du kan endre tidsrom for oversikten.

| oj Ferd   | ig levert                   |            |             |          |            |            |                            |            |          |        |              | -             |            | ×     |
|-----------|-----------------------------|------------|-------------|----------|------------|------------|----------------------------|------------|----------|--------|--------------|---------------|------------|-------|
|           | 1 🖌 🎯 🗳 🗶                   | Fra<br>Til | 01.01.2020  |          | evert dato |            | Hovedgruppe<br>Undergruppe |            | ~        |        |              |               |            |       |
| Søk       |                             |            |             |          |            |            |                            |            |          | Surr   | n = 58 633,8 |               |            |       |
| VareNr    | Vare                        |            |             |          | Ordre      | Bestillt   | Leveres                    | Levert     | 📑 Antall | Eining | 🖶 Sum        | Anmerk        |            |       |
| 347       | Freberg DRYPPSLANG          | E 16mm 50a | cm 400m 2,2 | l/tHydro | F          | 02.02.2020 | 02.02.2020                 | 26.02.2020 | 5        | RULL   | 11 760,00    | Dryppvatni    | ingsslang  | e 0 🔺 |
| 7763      | GROVDOLOMITT AGRI           | 600 KG (Ag | gridol)     |          |            | 02.02.2020 | 02.02.2020                 | 26.02.2020 | 2        | SSEKK  | . 2 044,80   | $\checkmark$  |            |       |
| 8671      | EUROPALLE                   |            |             |          |            | 26.02.2020 | 26.02.2020                 | 26.02.2020 | 2        | Enhet  | 160,00       | PALLER L      | EVERT V.   | AR    |
| _         | Kniv til Fiskars multigrens | saks       |             |          |            | 13.03.2020 | 13.03.2020                 | 13.03.2020 | 1        | stk    | 190,00       | $\checkmark$  |            |       |
| 8886      | SNOR TIL MULTIKUTTE         | ER GREINS  | AKS Fiskars |          |            | 13.03.2020 | 13.03.2020                 | 13.03.2020 | 1        | STK    | 125,00       | $\checkmark$  |            |       |
| 7728      | SWITCH 1 KG                 |            |             |          |            | 02.02.2020 | 02.02.2020                 | 01.04.2020 | 1        | STK    | 1 900,92     | Tillete i sur | og søtkir: | seb   |
| 7725      | SOYAOLJE 25 L               |            |             |          |            | 02.02.2020 | 02.02.2020                 | 01.04.2020 | 1        | STK    | 420,36       | $\checkmark$  |            | ~     |
| Ŀ         | ukk 🛛 🕌 Vis Kunde           | 💡 Vis Va   | re          |          |            |            |                            |            |          |        |              |               |            |       |
| 82 Linjer | 0 Valgt                     |            |             |          |            |            |                            |            |          |        |              |               |            |       |

## Personopplysninger

Her skal du oppdatere din kontaktinformasjon mot fruktlageret/pakkeriet. Pass på at mobilnummer og epost adresse er riktig. Dette er for at du skal kunne motta informasjon fra lageret/pakkeriet.

## Kontaktinformasjon

| 🏐 Medlem, e | ndret 30.12.1899 00:00 av Not found |            |                 |              |             |                  | -             |          | × |
|-------------|-------------------------------------|------------|-----------------|--------------|-------------|------------------|---------------|----------|---|
| -Namn og Ad | resse                               | Kontakt Pr | rodusent Partar | Omsetning    | Godkjen Div | Levering Faktura | Rekneska      | ιP       |   |
| Nummer      | 10320 🗌 Ikke aktiv                  |            |                 |              |             |                  |               | _        |   |
| Fornamn     | Øystein D.                          | Kontakt    |                 |              |             | Passord ••••     | •             |          |   |
| Etternamn   | Spilde                              | Telefon    | 53 66 66 07     |              |             |                  |               |          |   |
| Adresse     | Fiordavegen 5136 5778 UTNE          | Mobil      | 90969355        |              |             |                  |               |          |   |
|             |                                     | E-Post     | spilde@idata.nc | ;kathrine@id | lata.no     | Intern info      |               |          |   |
|             |                                     | Konto      | 3450.08.01958   |              |             |                  |               |          |   |
| Land        | <u> </u>                            | Område     | FOLGEFONN       | ~            |             |                  |               |          |   |
| Anmerk      | ^                                   | Tupo       | PRODUCENT       | -            |             |                  |               |          |   |
|             |                                     | iype       | PHODOSENT       | ~            |             |                  |               |          |   |
| Kinon da    |                                     | Salgs.Urg  | BAMA            | ~            |             |                  |               |          |   |
| Nørerute    |                                     |            |                 |              |             | Gartnerhalle     | en produksjor | nsavtale |   |
| Hentepunkt  | ALSAKER V                           |            |                 |              |             |                  |               |          |   |
|             |                                     |            |                 |              |             | 5                | DyrkSmart     |          |   |
|             |                                     |            |                 |              |             |                  |               |          |   |
| ∆vbryt      | Lagre <u>T</u> ekst <u>S</u> kriv   | ,          |                 |              |             |                  |               |          |   |

Merk: Du kan endre passordet ditt her.

## Produsentinformasjon

Her legger du inn statens produsentnr, medlemsnr i produsentorganisasjon, organisasjonsnr osv

|                         |                                |         |    | Nontakt              | rioduseni      | Partar                             | Umsetning | Goakjen     | DIV               | Levering | Faktura | некпезкар |  |
|-------------------------|--------------------------------|---------|----|----------------------|----------------|------------------------------------|-----------|-------------|-------------------|----------|---------|-----------|--|
| Nummer<br>Fornamn       | 10320<br>Øystein D.            | Ikke ak | iv | Produser<br>Medlems  | ntNr 4<br>Nr 9 | 6180472                            | 21        | -Ster<br>Fo | nmeberet<br>rnavn | tigede   | Ettern  | avn       |  |
| Etternamn<br>Adresse    | Spilde<br>Fjordavegen 5136-577 | 78 UTNE |    | Organisa<br>Gards Nr | isjonsnr [9    | 25624432                           | 3         |             | ystein D.         |          |         | •         |  |
| Land<br>Anmerk          |                                |         | ~  | Bruks Nr<br>Kommun   | e Nr [1        | 5<br>231<br>] EurepG.<br>] Premiun | ΔP        |             |                   |          |         |           |  |
| Kjørerute<br>Hentenunkt | HERAND                         | ~       |    |                      |                |                                    |           |             |                   |          |         |           |  |

#### Godkjenninger

Her ligger datoer for hvor lenge autorisasjonsbevis, gjødselplan og tåkesprøyte er godkjente. Her finnes også informasjon om hvor mange liter tåkesprøyten gir pr minutt.

De som har flere sprøyter må legge inn data for den sprøyta som blir brukt mest. Grunnen til det er at føring i sprøytedagboken vil bli lettere.

| Namn og Ad  | Iresse                     | Kontakt Produse   | ent Partar Omsel | tning Godkjen D | iv Leveri | ng Faktura Rekneskap     |
|-------------|----------------------------|-------------------|------------------|-----------------|-----------|--------------------------|
| Nummer      | 10320 Ikke aktiv           | Autorisasjonsbe   | vis - Gift Gjød: | selplan         | Liter p   | r Da                     |
| Fornamn     | Øystein D.                 | Litianer 08.04    | 1 2028   Litian  | per 22.10.2015  | Liter     | nr Da 0 0 = anbefalinger |
| Etternamn   | Spilde                     |                   |                  |                 |           |                          |
| Adresse     | Fjordavegen 5136 5778 UTNE | – Tåkesprøyte / Å | kersprøyte       |                 |           |                          |
|             |                            | Navn/type         | Lochmann U       | Lochmann U      |           |                          |
|             |                            | Godkjennt til     | 01.06.2023       | 01.06.2023      | 1         |                          |
| Land        | ~                          | Tank volum        | 500              | 500             | 0         |                          |
| Anmerk      | ^                          | Dysefarge         | grønn            | Orange          | 1         |                          |
|             |                            | Trykk             | 8                | 8               |           | ]                        |
| Ciarenute   | HERAND                     | Liter pr min.     | 15,7             | 10,4            | 0,0       | Alle dyser åpne          |
| Jenterunet  |                            | Liter prmin.      | 13,7             | 9,1             | 0,0       | En stengt (på hver side) |
| renteparito | ABBAREIT                   | Liter or min.     | 11,8             | 7,8             | 0.0       | To stenat (på hver side) |
|             |                            |                   |                  |                 |           |                          |

## Dine plantinger

Her får du opp en oversikt over alle plantingene dine og kan legge inn nye.

| Plantinger for Øystein D. Spil | de                           |                |                     |                      |      |                       |       |     |       |       |       |      | -               | - 🗆  | х          |
|--------------------------------|------------------------------|----------------|---------------------|----------------------|------|-----------------------|-------|-----|-------|-------|-------|------|-----------------|------|------------|
| D 🕅 🕽 🥥 🛍 🗶                    | Hovedgruppe<br>Undergruppe   |                | Gjelder 15.08     ✓ | 2020 🔄               |      | Bare økolog<br>Konsum | pick. |     |       |       |       |      |                 | Vek  | g oversikt |
| 10320 Spilde Øystein D.        |                              |                | 1122                | tree / 5,8 mål       | ŕ    | Ikke høstet           | i år  |     |       |       |       |      |                 |      |            |
| Teig                           | Nr Feltbeskrivelse           | HovedGruppe    | Sort                | Stamme               | Fra  | Ryddes                | Rad   | Tre | Antal | Areal | kg/Da | Radm | Aving Oppdatert | Info |            |
| Innenfor Iøa                   | 22 Innom løa                 | MORELLER       | LAPINS              | GISELA 6             | 2020 | 2040                  | 3,5   | 1,5 | 200   | 1,05  | 1     | 300  | 1 01.06.2020    |      | -          |
| Innentor løta.<br>Løeteinen    | 22 Innomigia<br>14 Nedomilat | MORELLER       | TAMARA<br>VAN       | GISELA 6<br>GISELA 5 | 2020 | 2040                  | 3,5   | 1.5 | 200   | 1.05  | 700   | 300  | 1 01.06.2020    |      | _          |
| Løeteigen                      | 13 Utom løn                  | MORELLER       | SWEETHART           | GISELA 6             | 2007 | 2027                  | 3,3   | 1.5 | 361   | 1.76  | 1200  | 542  | 2112 29.03.2019 |      |            |
| Moreller oppenfor huset        | 23 Inst                      | MORELLER       | MERCHANT            | GISELA 6             | 2020 | 2043                  | 3,5   | 1,5 | 10    | 0,05  | 1     | 15   | 0 01.06.2020    |      | _          |
| Moreller oppenfor huset        | 23 Yst                       | MORELLER       | LAPINS              | GISELAS              | 2020 | 2043                  | 3,5   | 1,5 | 85    | 0,45  | 1     | 128  | 0 01.06.2020    |      |            |
| Moreller oppenfor huset        | 23 Inst                      | MORELLER       | BELUSE BEDEL        | GISELA 6             | 2020 | 2043                  | 3.5   | 1.5 | 128   | 0,45  | 1     | 192  | 1 01.06.2020    |      |            |
| Syttesthesjane                 | 0                            | PLOMMER        | EDDA                | ST.JULA              | 2019 | 2045                  | 3.0   | 4.0 | 5     | 0.06  | 0     | 20   | 0               | Test |            |
|                                |                              |                |                     |                      |      |                       |       |     |       |       |       |      |                 |      |            |
|                                |                              |                |                     |                      |      |                       |       |     |       |       |       |      |                 |      |            |
| 1                              |                              |                | 1                   |                      |      |                       |       |     |       |       |       |      |                 |      |            |
| Lukk Vis teig                  | Vis alle teiger              | Vis behandling | Godkjenn            |                      |      |                       |       |     |       |       |       |      |                 |      |            |
| 9 Linjer 0 Valgt               |                              |                |                     |                      |      |                       |       |     |       |       |       |      |                 |      | 1          |

## Din produksjonsplan

Basert på de feltene du har lagt inn, kan systemet lage en avlingsprognose. Du kan velge for en frukttype (moreller) eller og en sort(van). Mulighet for å se totalen for alle som leverer til fruktlageret eller bare deg selv.

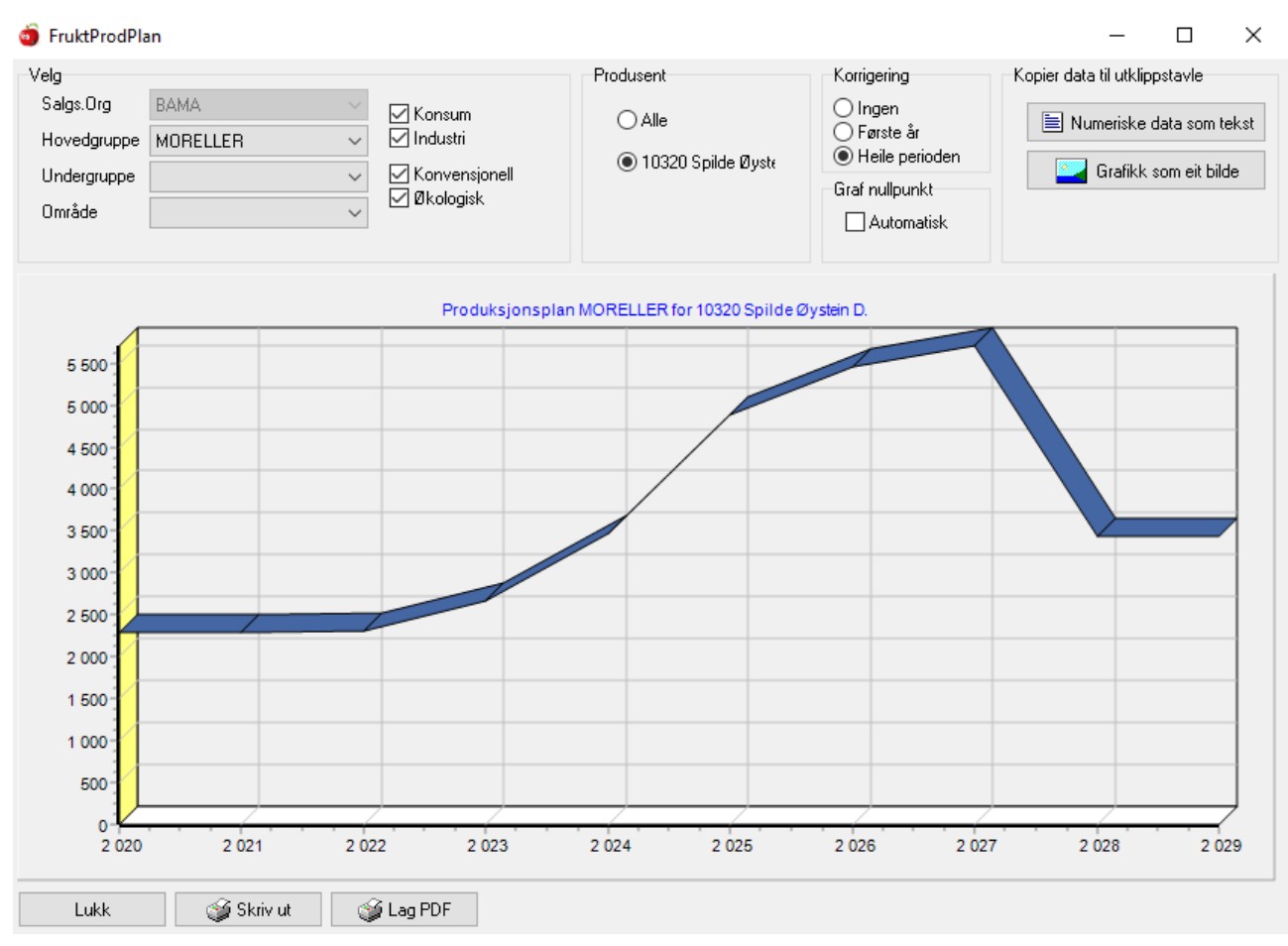

#### Innmelding

Her melder du inn frukt, bær, grønnsaker til lageret. I sesong er det viktig at lageret har gode prognoser på hvor mye som kommer til å bli levert de nærmeste dagene.

#### Innmelding over flere dager

Denne funksjonen er styrt av lageret/pakkeriet. Om denne funksjonen er aktivert kommer du automatisk til dialogen som vist nedenfor.

Her legger en inn antall kasser av hva en planlegger å levere i dag og de 2 neste ukene. En kan gå inn å endre så ofte en vil. Det er ikke nødvendig å oppgi sort, kun frukt/bær type. Planlagte innmeldinger har leveringsnummer null. Om innmeldingen ikke er brukt den planlagte datoen blir den slettet kl 24.00

| 🧿 Innmelding for i dag, og planlagt innn                                                                            | nelding framover                                     |                            |                                |                        |                 |                 |          | -          |    | × |
|----------------------------------------------------------------------------------------------------|------------------------------------------------------|----------------------------|--------------------------------|------------------------|-----------------|-----------------|----------|------------|----|---|
| Spilde Øystein D.<br>Salgs.Org BAMA<br>Frukt MORELLER<br>Sort<br>Enhet HAUSTEKAS 12<br>Økologisk<br>@ Konvensjonell | Planlagt levering av<br>Man<br>Uke 30 0<br>Uke 31 10 | HAUSTEKA<br>Tir<br>0<br>10 | AS 12 (12,0<br>Ons<br>10<br>10 | kg)<br>Tor<br>10<br>10 | Fre<br>10<br>10 | Lør<br>10<br>10 | Søn<br>0 | Sum<br>480 | Kg |   |
| Lukk 🔶 Vis innmeldinger f                                                                                           | or Lør 01.08.2020                                    |                            |                                |                        |                 |                 |          |            |    |   |

Når en ferdig med høstingen og skal levere kassene trykker en på knappen «vis innmeldinger for (dag i dag)»

Dobbeltklikk på den blå linja som vist i vinduet under.

| Oversikt Leveringer      |               |                           |                 |     |            |      |             |            |         | _      |      |      | ×   |
|--------------------------|---------------|---------------------------|-----------------|-----|------------|------|-------------|------------|---------|--------|------|------|-----|
|                          | Salgs.Org     | BAMA                      | ~               | Fra | 07.04.2018 | •    |             | T,         | ype     | ALLE   |      | •    | •   |
|                          | Hovedgruppe   | MORELLER                  | •               | Til | 07.04.2018 | •    | Levert      | 6 kasse    | er / 72 | 2 kg   |      |      |     |
| 10320 Spilde Øystein D.  | Undergruppe   |                           | -               |     | 💣 Oppdate  | er 🛛 |             |            |         |        |      |      | 9   |
| D Lev.Nr Dato Hovedgrupp | Undergruppe 🛛 | Øko <mark>+</mark> Kasser | Klassifisering  | Enh | et 🕇       | Kg   | +Sortert In | n Ut Kval. | 🕈 Gr1   | Reklam | Felt | Anme | ərk |
| 0 07.04.2018 MORELLER    |               | 6,0                       |                 | HAU | JSTEKAS 👘  | 72,0 | 0 00        | 0,00 00,0  |         |        |      |      |     |
|                          |               |                           |                 |     |            |      |             |            |         |        |      |      |     |
|                          |               |                           |                 |     |            |      |             |            |         |        |      |      |     |
|                          |               |                           |                 |     |            |      |             |            |         |        |      |      |     |
|                          |               |                           |                 |     |            |      |             |            |         |        |      |      | -   |
| Lukk 🍏 Merkelapp 🚭       | Vis sortert   | 💡 Vis paller              | 🛕 Kontroller Kg |     |            |      |             |            |         |        |      |      |     |
| Linje 1 av 1 1 Valgt     |               |                           |                 |     |            |      |             |            |         |        |      |      | //  |

Innmeldingsvinduet kommer opp og en kan korrigere antall kasser og sort.

| 10320 Spilde Øystein D.<br>Følgebrev<br>Nr 20320001 Dato 23.07.2020 V 00.00                                                                                                    | Kvalitet       Kontroll       Lager       IFCO       Rekl.       HeimePK       Adm         Kvalitetsvurdering       Justering av pris       Anmerk         God       Pris/Kvalitet       100 % |
|----------------------------------------------------------------------------------------------------|----------------------------------------------------------------------------------------------------|
| Frukt type og mengde     Diverse       Behandles via     BAMA       Hovedgruppe     MORELLER       Undergruppe     SWEETHART       Klassifisering     KONSUM       Levert     HAUSTEKAS 12 | Hentet fra felt Høstedato 16.08.2019 Ant 0 0 0 0                                                                                                    |
| Estimert 0 Kg<br>Vegd 0 Kg 0 Kasser Vis veginger<br>Snitt pr kasse 0 Kg<br>Produsent har levert selv (ikke frakt)                                                                          | Bruk ALT knappen i feltet for å vise oversik         0         Første hentedato ihht sprøyting         Hentefrist       02.08.2020                                                             |

Bruker du gammeldags følgebrevsblokk må du passe på at nr i klienten og følgebrevet som du legger ved samsvarer.

Dersom du ønsker å se hvor mye hvert enkelt felt gir må du legge inn hvor frukten er hentet og antall kasser fra hvert felt.

Leverer du frukt fra et felt som er økologisk blir det automatisk kryssa av for Økologisk.

Etter at du ha lagret innmeldingen får du tilgang til skriveknappen. Merkelapp.

Velg om du skal skrive ut følgebrev eller merkelapp.

| 🧿 0,3 second   | ls               |             |       |                                                           |            |              |        |
|----------------|------------------|-------------|-------|-----------------------------------------------------------|------------|--------------|--------|
| D 🗎 🗊          | 🥩   🛍 💥   🖣      | Salgs       | .Org  | BAMA V Fra 01.01.2019 Vis planlagt                        |            |              |        |
|                |                  | Hove        | dgrup | ne MOBELLER V Til 31.12.2020 🔍 Type                       | AL         | E            | $\sim$ |
| 10320 Spilde Ø | lystein D.       | Unde        | rgrup |                                                           | / 0 kg     | Sortert kg e | erink  |
| LevNr          | Dato             | Ho∨edgruppe | U     | Velg type merkelapp g 🖽 KgSortert                         | In         | Ut           | Pris%  |
| 1910320032     | 16.08.2019 00:00 | MORELLER    | S     | 9 18,0                                                    | 16.08.2019 | 17.08.2019   | 10     |
| 1910320031     | 15.08.2019 00:00 | MORELLER    | S     | Følgebrev     Antall     Z     3     133,0                | 15.08.2019 | 17.08.2019   | 10     |
| 1910320029     | 13.08.2019 00:00 | MORELLER    | S     | 9 20,0                                                    | 13.08.2019 | 16.08.2019   | 10     |
| 1910320028     | 12.08.2019 00:00 | MORELLER    | S     | C Liten merkelapp for hver kasse (84 x 34) 7 186,0        | 12.08.2019 | 14.08.2019   | 10     |
| 1910320027     | 11.08.2019 00:00 | MORELLER    | S     | Skriv en ekstra merkelapp med bare leveringsnummer 3 87,0 | 11.08.2019 | 12.08.2019   | 10     |
| 1910320026     | 10.08.2019 00:00 | MORELLER    | S     | 9 185,0                                                   | 11.08.2019 | 12.08.2019   | 10     |
| 1910320025     | 09.08.2019 00:00 | MORELLER    | S     | O A4 etikett for hver storkasse 1 184,0                   | 09.08.2019 | 10.08.2019   | 10     |
| 1910320024     | 08.08.2019 00:00 | MORELLER    | S     | O A4 etikett for hver palle 0 246,0                       | 08.08.2019 | 10.08.2019   | 10     |
| 1910320023     | 06.08.2019 00:00 | MORELLER    | L     | 9 43,0                                                    | 06.08.2019 | 08.08.2019   | 10     |
| 1910320022     | 05.08.2019 00:00 | MORELLER    | ч     | Stor etikett for hver storkasse (100x180) 6 291,0         | 05.08.2019 | 07.08.2019   | 10     |
| 1910320021     | 04.08.2019 00:00 | MORELLER    | L     | O Stor etikett for hver palle (100x180) 8 114,0           | 04.08.2019 | 05.08.2019   | 10     |
| 1910320020     | 03.08.2019 00:00 | MORELLER    | L     | 3 216,0                                                   | 03.08.2019 | 04.08.2019   | 10     |
| 1910320018     | 02.08.2019 00:00 | MORELLER    | L     | Etikett / merkelapp 1 Til 2 5 88,0                        | 02.08.2019 | 03.08.2019   | 10     |
| 1910320019     | 02.08.2019 00:00 | MORELLER    | S     | 6 62,0                                                    | 02.08.2019 | 03.08.2019   | 10     |
| 1910320017     | 01.08.2019 00:00 | MORELLER    | S     | Skriv til 3 73,0                                          | 01.08.2019 | 03.08.2019   | 10     |
| 1910320016     | 01.08.2019 00:00 | MORELLER    | L.    | Concer MDE200 control Drinker V/C                         | 01.08.2019 | 03.08.2019   | 10     |
| 1910320015     | 31.07.2019 00:00 | MORELLER    | L.    | Canon Mb 3300 selles Plintel w 3 V Bosett 6 259,0         | 31.07.2019 | 01.08.2019   | 10     |
| <u>L</u> ukk   | 🗄 Meld inn       | 🎯 Merkelap  | р     |                                                           |            |              |        |
| Linje 1 av 31  | 1 Valgt          |             |       | Lukk <u>Skriv</u> Forhändsvisning Merkelapp oppsett       |            |              |        |

Merkelapper for plomme/moreller høstekasser

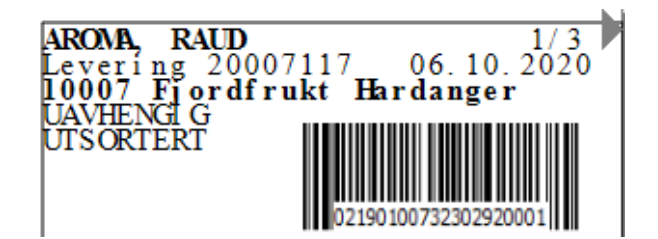

Følgebrev for alle typer leveringer

| Hardans        | ger Fjordfrukt SA | Dato<br>Side nr | : 06.10.2020 13.16.00<br>: 1          |
|----------------|-------------------|-----------------|---------------------------------------|
| FØLGEBREV      |                   | Bruker          | : Øystein Spilde<br>FruktKilent 4.057 |
| Følgebrev      | 20007117          |                 | 02190300732302                        |
| MedlemN        | r 10007           |                 |                                       |
| Navn           | Fjordfrukt        | Hardar          | nger                                  |
| Org.           | UAVHEN            | GIG             |                                       |
| Mottatt        | 06.10.2020        | 12:28           |                                       |
| Dato           | 06.10.2020        |                 | Økologisk                             |
| Frukt          | EPLE              |                 | Historisk                             |
| Sort           | AROMA, RAUD       |                 | Пентнеракке                           |
| Klassifisering | UTSORTERT         |                 |                                       |
| Enhet          | PRESS STORKA      |                 |                                       |
| Kasser         | 3,0               |                 |                                       |
| Estimer        | 900,00 kg         |                 |                                       |
| Vegd           | 791,00 kg         |                 |                                       |
| Kvalitet       |                   |                 |                                       |
| Anmerk         | 20319008, 20308   | 073             |                                       |
| Lager P        | os Antall Ani     | nerk            |                                       |
| B 0            | 3.0               |                 |                                       |

Merkelapp for storkass eple/pærer

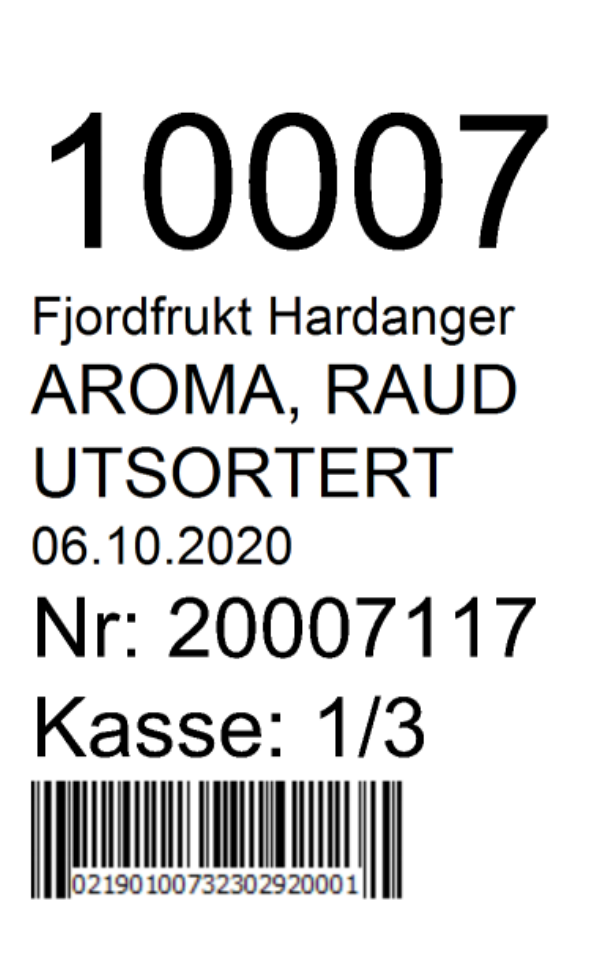

## Levert

Her får du opp oversikt over hva du har levert i en periode. Du kan velge alt eller bare en sort.

| of 0,4 second  | ds               |             |                 |             |           |             |           |             |            |            |            |           |                    |                  | -        |         | ×    |
|----------------|------------------|-------------|-----------------|-------------|-----------|-------------|-----------|-------------|------------|------------|------------|-----------|--------------------|------------------|----------|---------|------|
| D 🖻 🗍          | 🎯   🛍 💥   🖣      | Salgs.      | Org BAMA        |             | Fra       | 01.01.2019  |           | Vis plank   | agt        |            |            |           |                    |                  |          |         |      |
|                |                  | Hoved       | dgruppe MORELLE | R ∨         | Til       | 31.12.2020  |           |             | Туре       | ALL        | E          | $\sim$    |                    |                  |          |         |      |
| 10320 Spilde Ø | lystein D.       | Under       | gruppe          | ~           |           | 👌 Oppdater  | Le        | evert (     | ) kasser / | 0 kg       | Sortert kg | er inklud | lert overvekt      |                  |          |         |      |
| LevNr          | Dato             | Hovedgruppe | Undergruppe     | Øko 🕂 asser | Klassifis | ering Enhet | t         | <b>₽</b> Kg | KgSortert  | In         | Ut         | Pris%     | Kvalitet 🖶 ProdLev | Anmerk           |          |         | k    |
| 1910320032     | 16.08.2019 00:00 | MORELLER    | SWEETHART       | 2,0         | KONSU     | M HAUS      | STEKAS 12 | 17,9        | 18,0       | 16.08.2019 | 17.08.2019 | 100       | God                |                  |          |         | ^    |
| 1910320031     | 15.08.2019 00:00 | MORELLER    | SWEETHART       | 11,0        | KONSU     | M HAUS      | STEKAS 12 | 33,3        | 133,0      | 15.08.2019 | 17.08.2019 | 100       | God                |                  |          |         |      |
| 1910320029     | 13.08.2019 00:00 | MORELLER    | SWEETHART       | 2,0         | KONSU     | M HAUS      | STEKAS 12 | 19,9        | 20,0       | 13.08.2019 | 16.08.2019 | 100       | God                |                  |          |         |      |
| 1910320028     | 12.08.2019 00:00 | MORELLER    | SWEETHART       | 15,0        | KONSU     | M HAUS      | STEKAS 12 | 85,7        | 186,0      | 12.08.2019 | 14.08.2019 | 100       | God                |                  |          |         |      |
| 1910320027     | 11.08.2019 00:00 | MORELLER    | SWEETHART       | 7,0         | KONSU     | M HAUS      | STEKAS 12 | 87,3        | 87,0       | 11.08.2019 | 12.08.2019 | 100       | God                |                  |          |         |      |
| 1910320026     | 10.08.2019 00:00 | MORELLER    | SWEETHART       | 15,0        | KONSU     | M HAUS      | STEKAS 12 | 84,9        | 185,0      | 11.08.2019 | 12.08.2019 | 100       | God                |                  |          |         |      |
| 1910320025     | 09.08.2019 00:00 | MORELLER    | SWEETHART       | 15,0        | KONSU     | M HAUS      | STEKAS 12 | 84,1        | 184,0      | 09.08.2019 | 10.08.2019 | 100       | God                |                  |          |         |      |
| 1910320024     | 08.08.2019 00:00 | MORELLER    | SWEETHART       | 20,0        | KONSU     | M HAUS      | STEKAS 12 | 246,0       | 246,0      | 08.08.2019 | 10.08.2019 | 100       | God                |                  |          |         |      |
| 1910320023     | 06.08.2019 00:00 | MORELLER    | LAPINS          | 3,0         | KONSU     | M HAUS      | STEKAS 12 | 42,9        | 43,0       | 06.08.2019 | 08.08.2019 | 100       | God                | 08.08.2019 09.06 | AutoBool | kout by | be   |
| 1910320022     | 05.08.2019 00:00 | MORELLER    | LAPINS          | 24,0        | KONSU     | M HAUS      | STEKAS 12 | 290,6       | 291,0      | 05.08.2019 | 07.08.2019 | 100       | God                | 07.08.2019 10.56 | AutoBool | kout by | b( ⊻ |
| Lukk           | 🛨 Meld inn       | 🎯 Merkelap  | o 🧣 Vis         |             |           |             |           |             |            |            |            |           |                    |                  |          |         |      |
| 10414-014-01   | 1.1/-1-+         |             |                 |             |           |             |           |             |            |            |            |           |                    |                  |          |         |      |

## Sorteringsresultat

Når et parti er ferdig sortert og godkjent blir resultatet lagt ut på klienten, slik at dyrkeren kan sjekke resultatet. Du får opp en liste over resultatet fra i år. Ønsker du å sjekke gamle resultat kan du endre årstallet. Du kan velge hovedgruppe og undergruppe dersom du bare ønsker å se på en sort.

| 🍯 Sorteringer    | for Spilde Øystein D. |                          |                      |                       |                          |             |                        |                             | -                        |                 | ×    |
|------------------|-----------------------|--------------------------|----------------------|-----------------------|--------------------------|-------------|------------------------|-----------------------------|--------------------------|-----------------|------|
|                  | 🥩 🛍 🗶                 | Salgs.Org<br>Hovedgruppe | BAMA ~<br>MORELLER ~ | Fra 01.0<br>Til 31.13 | 1.2019 🔍 🗸<br>2.2020 🔍 🗸 | Oppdater    | Std1<br>Std2<br>Utkast | 3 769 kg<br>0 kg<br>1 35 kg | 96,5 %<br>0,0 %<br>3 5 % |                 | Ø    |
| Spilde Øystein D | l.                    | Undergruppe              | ~                    |                       |                          |             | Sortert                | 3 903 kg (5                 | 9 219 920 498            | kg inkl. overve | ekt) |
| Leveringer       | Hovedgruppe           | Undergruppe              | klokkeslett          | 🗄 Sortert 🖥           | Klasse1                  | 🗄 Klasse2 🖶 | Utkast                 | 🔒 %Sort.                    | Anmerk                   |                 | ass  |
| 1910320001       | MORELLER              | VAN                      | 16.07.2019 11:27     | 198,4                 | 189,8                    | 0,0         | 8,7                    | 95,6                        |                          |                 | ~    |
| 1910320002       | MORELLER              | VAN                      | 17.07.2019 09:17     | 59,7                  | 57,3                     | 0,0         | 2,4                    | 95,9                        |                          |                 |      |
| 1910320003       | MORELLER              | VAN                      | 18.07.2019 10:41     | 111,8                 | 103,7                    | 0,0         | 8,2                    | 92,7                        | Sprikker                 |                 |      |
| 1910320004       | MORELLER              | VAN                      | 20.07.2019 11:47     | 99,3                  | 92,5                     | 0,0         | 6,8                    | 93,2                        | Sprikker, R              | ote             |      |
| 1910320005       | MORELLER              | VAN                      | 20.07.2019 16:04     | 67,4                  | 65,6                     | 0,0         | 1,8                    | 97,4                        |                          |                 |      |
| 1910320006       | MORELLER              | VAN                      | 23.07.2019 11:34     | 107,9                 | 101,7                    | 0,0         | 6,3                    | 94,2                        | Sprikker                 |                 |      |
| 1910320007       | MORELLER              | VAN                      | 23.07.2019 15:33     | 86,7                  | 82,7                     | 0,0         | 4,0                    | 95,4                        |                          |                 |      |
| 1910320008       | MORELLER              | LAPINS                   | 25.07.2019 09:26     | 127,0                 | 124,3                    | 0,0         | 2,7                    | 97,9                        |                          |                 |      |
| 101000010        | HODELLED              |                          | 97 07 9910 11.99     | 150.0                 | 1540                     | 0.0         | 4.0                    | 07 5                        |                          |                 | Ť    |
| <u>L</u> ukk     | 🌔 Vis Levering        | 🄑 Verktøy                |                      |                       |                          |             |                        |                             |                          |                 |      |
| 31 Linjer        | 0 Valgt               |                          |                      |                       |                          |             |                        |                             |                          |                 | .:   |

 $\sim$ 

## For å få mer detaljer om en sortering dobbeltklikker du på den aktuelle sorteringen.

| evering                  | Sortering      |                   | Ferdigvare                                  |         | Sortering         |                             |
|--------------------------|----------------|-------------------|---------------------------------------------|---------|-------------------|-----------------------------|
| Falgebrey Nr. 1910220002 | Prisgruppe     | Kg                | Vare                                        | Enheter |                   | Godkjennt                   |
|                          | 22-24mm        | 0,08 0,1          | ;                                           | 0       | Sortert Dato      | 7.07.2019                   |
| MedlemsNr 10320          | lyse           | 0,10 0,2          | ;                                           | 0       | Registrert av Ja  | arle Haustveit - Lagerbruke |
| Navn Spilde, Øystein D.  | 24mm           | 0,28 0,5          | :                                           | 0       | Lot Nr 1          |                             |
| Salgs.Org BAMA           | 24 Morke       | 0,35 0,6          | :                                           | 0       | Prisgrupplag 1    | 7.07.2019 Date              |
| Hovedgruppe MORELLER     | 26mm           | 18,46 30,9        | %                                           | 0       |                   | 1.01.2019                   |
| Undergruppe VAN          | 26 Morke       | <b>3,42</b> 5,7 : | :                                           | 0       |                   |                             |
| nucid                    | klasse 1 morke | <b>6,13</b> 10,3  | %                                           | 0       | Sorteringsprosent | Ka %                        |
|                          | 28 Morke       | 25,36 42,5        | %                                           | 0       | Klasse 1          | 57,30 95,9                  |
|                          | For morke      | 3,22 5,4          | :                                           | 0       | Klasse 2          | 0,00 0,0                    |
| .g 62                    | under 22mm     | 0,01 0,01         | :                                           | 0       | Utkast            | 2,40 4,0                    |
| .g/Nasse 12,4            |                | 0,00 0,0          | <u>ــــــــــــــــــــــــــــــــــــ</u> | 0       | Overvekt          | 2,29                        |
|                          |                | 0,00 0,0          | :                                           | 0       | Sum               | 61,99                       |
|                          |                |                   | ,                                           |         |                   |                             |

## Behandling

Dette er et komplett system for dokumentasjon og planlegging av behandlinger. En behandling kan være gjødsling, ugressbekjempelse eller plantevernbehandling. System støtter krav til dokumentasjon ihht til KSL og GlobalGap

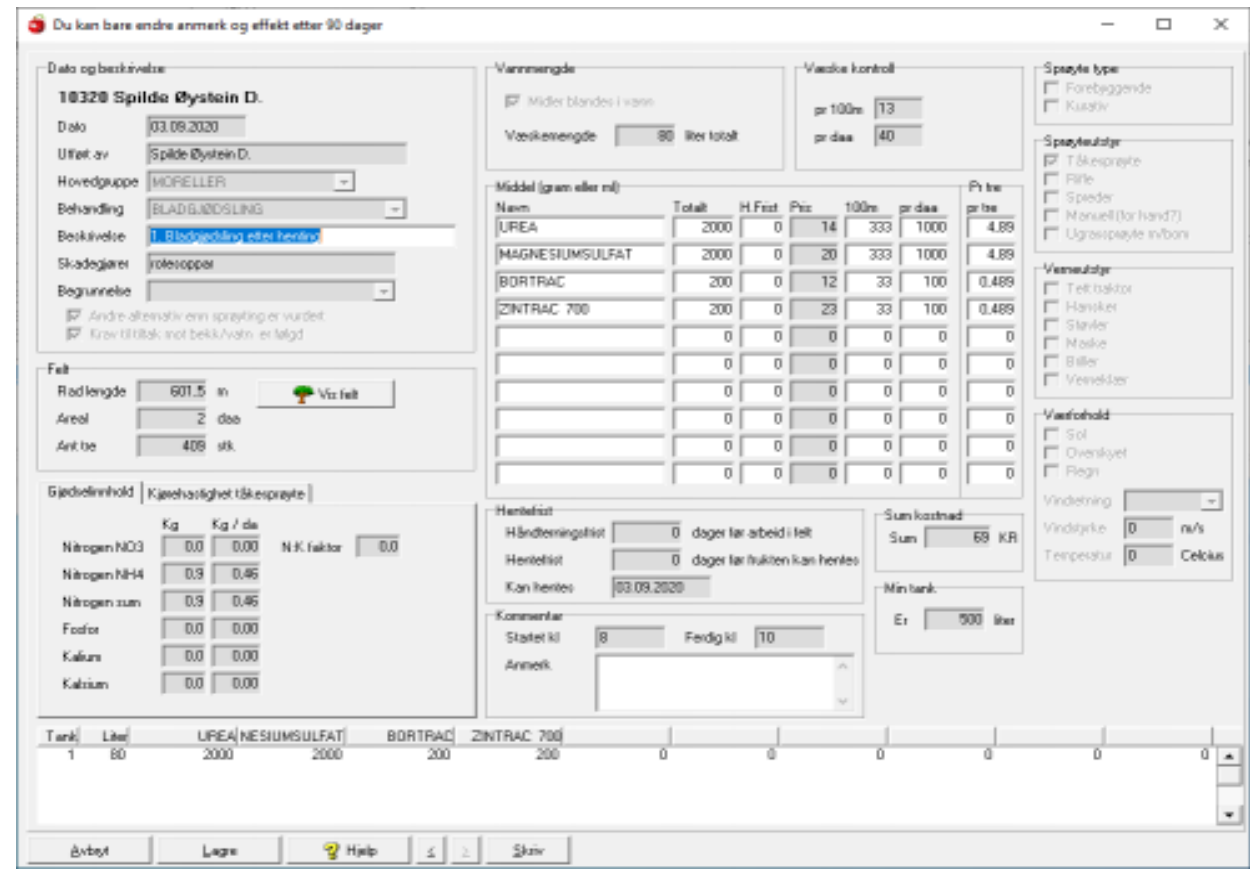

Følgende opplysninger må legges inn:

- Dato for behandling (dagens dato er foreslått)
- Tidspunkt for behandling start og slutt (Start er foreslått til nå og slutt 2 timer fram i tid)
- Frukt type: Moreller, plommer, pærer eller epler
- Behandling: Plantevern, gjødsling, ugras bekjemping, bladgjødsel, pollinering, rotskjæring eller anna. Dersom du bruker «anna» må du skrive en forklaring i kommentarboksenunder.
- Hent felt som skal behandles
- Middel som skal brukes. Tilgjengelige middler ligger i en database, denne blir oppdatert av Norsk fruktrådgivning hvert år. Hvert enkelt fruktlager importerer oppdatert database før sesong. Dersom du velger et middel som ikke lenger er lov til å bruke, får du opp en melding om at middelet er gått ut.
- Mengde preparat pr daa. Maks tillatt dose blir forslått, men dette kan du eventuelt redusere (Du får en advarsel dersom du lagrer en behandling og dermed oveskrider maks dosering per sesong)
- Væskemengde som går med for å behandle valgte felt er bestem av to faktorer. Hvor mange liter pr minutt sprøyta gir og hvor fort du kjører (eller går). Rådet er at man bruker ca 30 L væske pr daa.

Herfra kan en skrive ut en komplett blandetabell, som er svært nyttig om det er mange ulike midler i samme sprøyting. Listen kommer i blandingsrekkefølge

En del har flere ulike sprøyter som blir brukt. Da legger en inn verdier for den sprøyta som en bruker mest i klienten. I de tilfellene en bruker en annen sprøyte må en legge inn nye verdier i Volum sprøytetank, og antall liter per minutt for dysene.

Ved rifle sprøyting bruker en erfaringsdata på hvor mye væske en bruker. Typisk verdi er 150 liter per dekar.

| BURGED B                                                          | Hardange                          | r Fjordfrukt S                         | 5A     |                             | D<br>Si<br>B                                                 | ato<br>ide nr<br>ruker | : 06.10.20<br>: 1<br>: Spilde (  | 020 11.3<br>Dystein I                            | 7.11<br>FruktKlie          | mt 4.057 |
|-------------------------------------------------------------------|-----------------------------------|----------------------------------------|--------|-----------------------------|--------------------------------------------------------------|------------------------|----------------------------------|--------------------------------------------------|----------------------------|----------|
| Produsent<br>Dato<br>Gruppe                                       | 10320 -<br>03.09.20<br>MOREI      | Spilde Øystein<br>020<br>LLER          | D.     | Tids<br>Tem<br>Vind         | punkt<br>peratur<br>iretning                                 |                        | 08:00<br>0 grad                  | - 10:00<br>ier                                   |                            |          |
| Behandlet av<br>Beskrivelse<br>Skadegjører<br>Begrunnelse         | Spilde (<br>1. Bladg<br>rotesopy  | Øystein D.<br>gjødsling etter h<br>par | enting | Vind<br>Han<br>Hent<br>Førs | lhastigh<br>dtering<br>tefrist<br>te hente                   | et<br>sFrist<br>edato  | 0 m/s<br>0 dag<br>0 dag<br>03.09 | er<br>er<br>.2020                                |                            |          |
| ⊠ Andre alter<br>⊠ Krav til tilt                                  | nativ enn sp<br>ak mot bekk       | røyting er vurde<br>/vatn er følgd     | at     |                             | ol<br>kyet                                                   |                        |                                  | Forebyj<br>Kurativ                               | gende                      |          |
| væske mengd<br>Rad lengd<br>Areal<br>Væske pr 100<br>Væske pr daa | 601,5 m<br>2,0 da<br>m 131<br>401 | 1                                      |        |                             | ett Trak<br>lansker<br>tøvler<br>faske<br>riller<br>lernekla | tor                    |                                  | Tåkespi<br>Rifle<br>Spreder<br>Manuel<br>Sprøyte | iøyte<br>l (hand)<br>m/bom |          |
| Anmerk<br>Middel i bland                                          | ingsrekkefø                       | lge (ml/gr)                            | Mengd  | prl                         | 00m                                                          | prD                    | aa                               | prTre                                            |                            | Kr       |
| MAGNESIUM                                                         | SULFAT                            |                                        | 2000   |                             | 333                                                          | 10                     | 00                               | 4,890                                            | _                          | 20       |
| JREA                                                              |                                   |                                        | 2000   |                             | 333                                                          | 10                     | 00                               | 4,890                                            |                            | 14       |
| ORTRAC                                                            |                                   |                                        | 200    |                             | 33                                                           | 1                      | 00                               | 0,489                                            |                            | 12       |
| ZINTRAC 700                                                       |                                   |                                        | 200    |                             | 33                                                           | 1                      | 00                               | 0,489                                            |                            | 23       |
| Tank Liter                                                        | UREA                              | MAGNES                                 | UMSUL  | FAT                         | BORT                                                         | RAC                    | ZINTE                            | LAC 70                                           | 0                          | _        |
| 1 80                                                              | 2000                              | )                                      |        | 2000                        |                                                              | 200                    |                                  | 20                                               | 0                          | 0        |
| Teig Fe                                                           | Iteskrivelse                      | HovedGruppe                            | Sort   |                             | Stam                                                         | me                     | Planta                           | Antall                                           | Rad m                      | Areal    |
| Løeteigen Ub                                                      | om løa                            | MORELLER                               | SWEET  | HART                        | GISE                                                         | LA 6                   | 2007                             | 361                                              | 542                        | 1,76     |
| Lasting M.                                                        | dom lan                           | MORELLER                               | VAN    |                             | CISE                                                         | TAC                    | 2007                             | 48                                               | 60                         | 0.24     |

## Analyse

Det er laget et eget vindu der du kan sammenligne din produksjon med resten av produksjonen for ditt fruktlager/pakkeri. Sett inn Frukt, sort og siste år. Du får nå fram et bilde der pris pr kg og kg/daa blir sammenlignet med snittet av alle produsentene og den beste 1/3 av produsentene de 3 siste årene. For at dette skal bli rett er det viktig at du selv, og alle andre har registrert fruktfeltene i klienten.

| Frukt MORELLER<br>Sort<br>Kg er ferdigsortert kg son | v s<br>v T  | Siste år 201<br>Type ALI<br>nindre enn i | g v<br>E<br>innlevert kg | gr<br>      | norer felt yngre<br>= overvekt) | enn O     | → År        | ☐ Hjemm<br>☑ Sorteri | epakket   | Av<br>Sorte<br>Av | ling pr felt<br>rringsresultat<br>rrekninger |           |
|------------------------------------------------------|-------------|------------------------------------------|--------------------------|-------------|---------------------------------|-----------|-------------|----------------------|-----------|-------------------|----------------------------------------------|-----------|
|                                                      | 2019<br>Dog | Coitt allo                               | Posto 1/2                | 2018<br>Dog | Spitt alla                      | Posto 1/2 | 2017<br>Dog | Spitt allo           | Posto 172 | 2016<br>Dog       | Coitt allo                                   | Posto 1/2 |
| Areal                                                | 5,60        | 3,29                                     | 6,36                     | 7,95        | 3,33                            | 7,06      | 8,02        | 3,40                 | 6,84      | 8,02              | 3,43                                         | 7,0       |
| Brutto omsetning (Kr)                                | 266 575     |                                          |                          | 505 144     |                                 |           | 210 284     |                      |           | 223 407           |                                              |           |
| Sum trekk                                            | 44 890      |                                          |                          | 83 779      |                                 |           | 32 272      |                      |           | 37 295            |                                              |           |
| Netto omsetning                                      | 221 685     |                                          |                          | 421 365     |                                 |           | 178 012     |                      |           | 186 112           |                                              |           |
| Kg totalt                                            | 4 003       |                                          |                          | 8 032       |                                 |           | 3 362       |                      |           | 3 822             |                                              |           |
| Kg Kl1                                               | 3 868       |                                          |                          | 7 582       |                                 |           | 3 097       |                      |           | 3 420             |                                              |           |
| Gjennomsnittspris (kr.pr. kg)                        | 55,38       | 51,77                                    | 55,63                    | 52,46       | 45,53                           | 52,32     | 52,95       | 49,84                | 53,64     | 48,69             | 47,19                                        | 51,       |
| Pris kl. 1 (Estimert kr pr. kg)                      | 57,71       | 57,65                                    | 58,63                    | 56,19       | 52,46                           | 55,66     | 58,31       | 57,24                | 57,80     | 55,57             | 55,32                                        | 55,       |
| ≺g/Da                                                | 715         | 344                                      | 620                      | 1010        | 704                             | 1031      | 419         | 291                  | 498       | 477               | 418                                          | 6         |
| Kr/Da                                                | 39587       | 18504                                    | 33490                    | 53002       | 33209                           | 49060     | 22196       | 15018                | 25704     | 23206             | 20408                                        | 308       |
| Kg Kl1 / Da                                          | 691         | 325                                      | 411                      | 954         | 644                             | 748       | 386         | 266                  | 351       | 426               | 376                                          | 4         |
| <li>sortering %</li>                                 | 96,5        | 94,3                                     | 96,3                     | 94,4        | 91,4                            | 95,2      | 91,9        | 91,7                 | 94,5      | 89,5              | 90,1                                         | 93        |

I dette vinduet er det lagt inn snarveier til:

- Avling pr felt
- Sorteringsresultat
- Avrekning

## Menyer og undermenyer

I toppen av bildet er det en rekke menyer. Under følger en oversikt over disse.

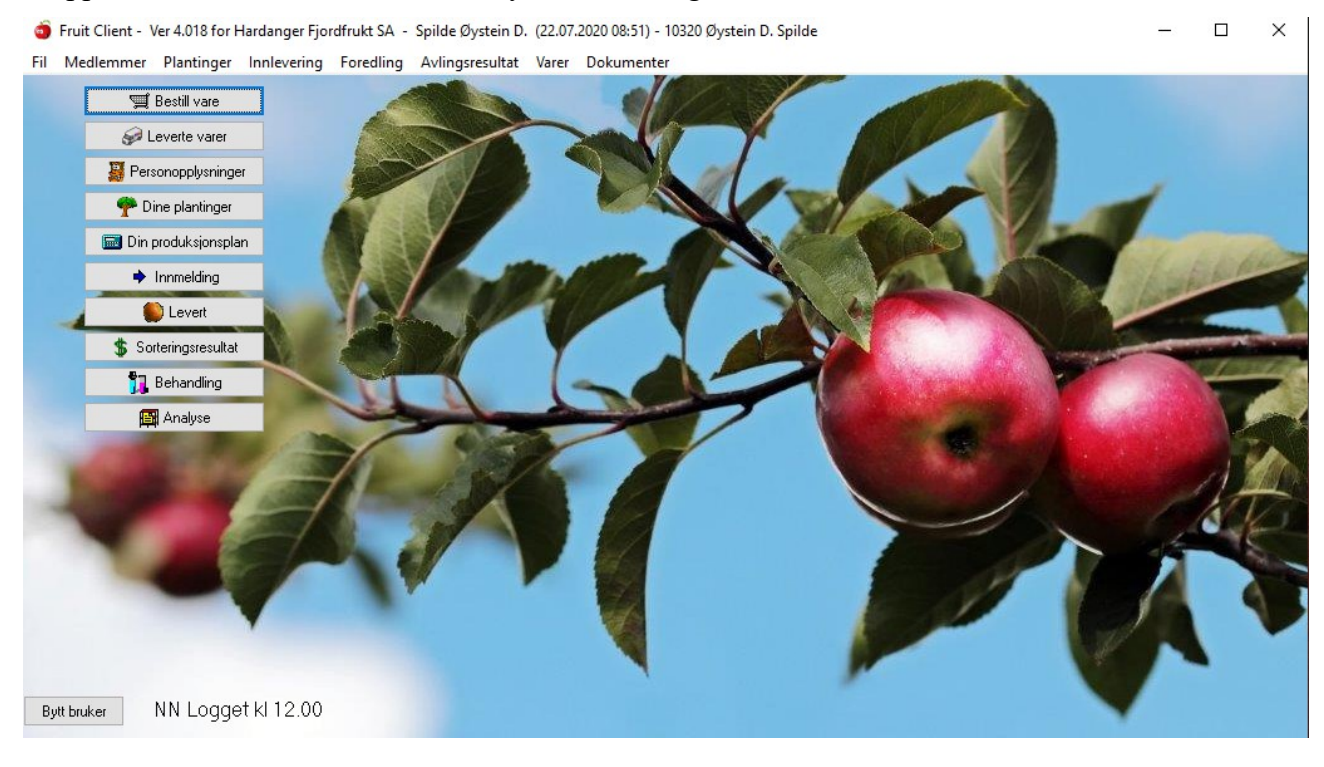

## Fil

#### **Oppsett- merkelapper**

Under merkelapper er det 3 under menyer:

Standard merkelapper - Etiketter for små kasser - Etiketter for paller/storkass

#### Velg skriver for utskrift

Velg den skriveren du skal skrive merkelapper på.

#### **Oppsett merkelapper**

Her har du mulighet for å sette opp skriver og størrelser for merkelapper. Merkelapper skrives ut i oversikt innleveringer.

Husk å huke av for *«sett størrelse i skriver»* trykk *OK* 

| 🧃 Små kanner                                                                                                    | - | × |
|----------------------------------------------------------------------------------------------------|---|---|
| Skriver<br>Generic / Text Only<br>Generic / Text Only<br>Generic / Text Only<br>Fort Standard attraction<br>Net/celapp standard attraction<br>Net/celapp mag (nmi)<br>Venite<br>2<br>Topp<br>2<br>Standard attraction<br>Text Standard attraction<br>Standard attraction<br>Text Standard attraction<br>Text Standard Attraction<br>Text Standard Attraction<br>Text Standard Attraction<br>Text Standa |   |   |
| Ludo: DK                                                                                                    |   |   |

## Språk

Her velger en det språket man ønsker

- Norsk bokmål
- Nynorsk
- Engelsk

## Avslutt

Avslutter programmet.

### Medlemmer

Her vises en oversikt over medlemmene. Det er mulig å søke på navn, salgsorganisasjon eller område

## Plantinger

#### Teig

En teig er et grafisk avgrenset område som kan inneholde mange felt. Når du skal definere teigene dine bruker du gardskartet. Oppdaterte gardskart finnes på <u>www.skogoglandskap.no</u>

- Velg gardskart
- kommune
- gards og bruksnr

Du får nå opp kart over din gård. Alle teiger som er tilplantet med frukt er fulldyrkeet. Del opp gården i teiger. Finn areal av hver teig ved hjelp av kartet.

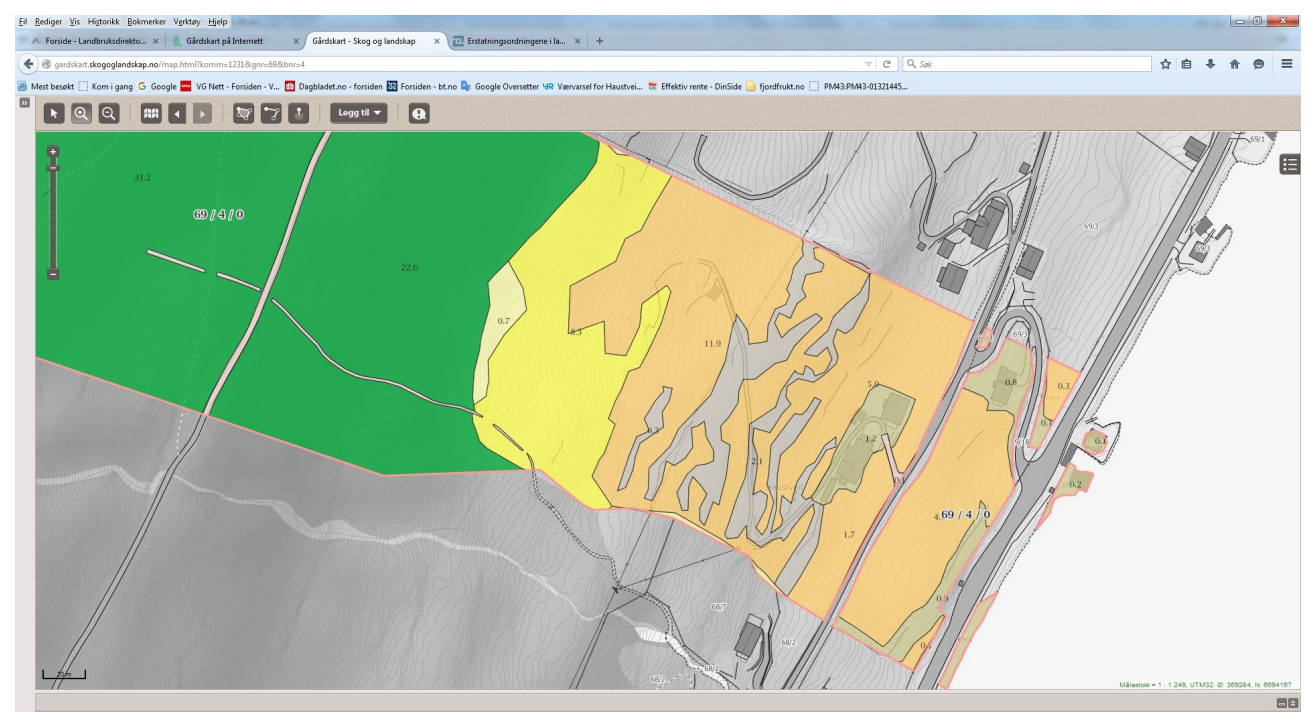

På klienten velger du knappen **Plantinger** på menylinjen. Deretter velger du **Teiger.** Legg inn brutto areal på hver teig ut i fra gardskartet.

| 🍯 Oversikt Teiger       |                         |   |             |                |       | - 0            | × |
|-------------------------|-------------------------|---|-------------|----------------|-------|----------------|---|
| D 👫 🗊   🎯   🛍 🗶         |                         |   |             |                |       |                |   |
| 10320 Spilde Øystein D. |                         |   |             |                |       |                |   |
| Nr Navn                 | Teig                    | 1 | Da Totalt 📑 | Da Effektivt 🖶 | Ant 🖶 | Radm Paktet av |   |
| 10320 Spilde Øystein D. | Moreller oppenfor huset |   | 3,8         | 3,6            | 449   | 898            | ^ |
| 10320 Spilde Øystein D. | Sylfesthesjane          |   | 0,3         | 0,0            | 0     | 0              |   |
| 10320 Spilde Øystein D. | Innenfor løa            |   | 3,0         | 0,0            | 0     | 0              |   |
| 10320 Spilde Øystein D. | Løeteigen               |   | 2,6         | 2,0            | 409   | 602            |   |
| 10320 Spilde Øystein D. | Apalhaug                |   | 2,0         | 0,0            | 0     | 0              |   |
| 10320 Spilde Øystein D. | Skorane                 |   | 3,0         | 0,0            | 0     | 0              | ~ |
| Lukk 🌪 Vis felt         | Slå sammen Vanning      |   |             |                |       |                |   |
| Linje 1 av 6 1 Valgt    |                         |   |             |                |       |                |   |

En teig vil summere data fra feltene som hører til teigen

| o Teig, endret   | 30.12.1899 00:00 av Not found               |        |                    | _            |             | × |
|------------------|---------------------------------------------|--------|--------------------|--------------|-------------|---|
| En teig er et    | geografisk avgrensa område s                | om ka  | ın inneholde r     | nange        | felt        |   |
| Teig             |                                             |        | Areal / radmeter   |              |             |   |
| Navn             | Moreller oppenfor huset                     |        | Netto Areal        |              | 0 da        |   |
| Plassering       | Ovenfor vegen mot der terrenget stig brått. | ^      | Toal Areal         | 3,           | 8 da        |   |
|                  |                                             | $\sim$ | Traktor Areal      | 3,7          | 7 da        |   |
| Grøfter          | Kistegrøft innover fra da gamlebrønnen      | ^      | Radmeter           |              | 0 meter     |   |
|                  | Drensrøyr langs yste delen                  |        | Antall             |              | 0 stk       |   |
|                  |                                             | ×      | Notto propi rada   | obor og i    | untall blir |   |
| Anmerk           |                                             | ^      | hentet fra feltene | e til teiger | )<br>)      |   |
|                  |                                             | ~      |                    |              |             |   |
| Sist omarbeidt   | 0 KommuneNr 0                               |        |                    |              |             |   |
| Drift og metode  |                                             |        |                    |              |             |   |
| Skjæring         | Etter rådgiving (80%) 🗸 🗸                   |        |                    |              |             |   |
| Sprøyting        | Etter rådgiving (80%) 🗸 🗸                   |        |                    |              |             |   |
| Sprøyteutstyr    | Tåkesprøyte Rundtaggreg; 🗸                  |        |                    |              |             |   |
| Dekkesystem      | Tre-Streng dekkesystem 🗸 🗸                  |        |                    |              |             |   |
| Pakter teigen av |                                             |        |                    |              |             |   |
| Navn             |                                             |        |                    |              |             |   |
| Gard Nr 🛛        | D Bruks Nr 0 Avtale til 0                   |        |                    |              |             |   |
| <u>A</u> vbryt   | Lagre <u>≥</u> <u>S</u> kriv                |        |                    |              |             |   |

#### Felt

Et felt er ett antall tre av samme sort som er plantet samme år. For tretelling og avlingsprognoser, må du registrere plantefeltene dine. Feltene blir og brukt i statistikk for avling i kg og kr pr daa.

Frukt kan spores tilbake til sort/felt med behandling (sprøyting – gjødsling)

Felt for grønnsaker ev. Bær kan spesifiseres kun som areal uten avstand og stamme.

| o Plantinger for Øystein D | . Spilde |                         |                  |                                          |             |          |        |      |                             |        |        |         |       | -                |          | ×     |
|----------------------------|----------|-------------------------|------------------|------------------------------------------|-------------|----------|--------|------|-----------------------------|--------|--------|---------|-------|------------------|----------|-------|
| 🗅 隣 🗊   🎯   🛍 2            | <b>K</b> | Hovedgrup<br>Undergrupp | pe               | <ul> <li>✓ Gjelder</li> <li>✓</li> </ul> | 23.07.2020  | g i fjor | [      | Bare | e økologisl<br>sum<br>ustri | <      |        |         |       |                  | Nelg ove | rsikt |
| 10320 Spilde Øystein D.    |          |                         |                  |                                          | 1122 tree / | 5,8 mê   | រេ [   | lkke | høstet i å                  | r      |        |         |       |                  |          |       |
| Teig                       | Nr Felt  | tbeskrivelse            | HovedGruppe      | Sort                                     | Stamme      | Fra      | Ryddes | Rad  | Tre⊞                        | Antall | Areal€ | kg/Da 🗉 | Radm∃ | Avling Oppdatert | Info     |       |
| Innenfor løa               | 22 Inne  | om løa                  | MORELLER         | LAPINS                                   | GISELA 6    | 2020     | 2040   | 3,5  | 1,5                         | 200    | 1,05   | 1       | 300   | 1 01.06.2020     |          | ^     |
| Innenfor løa               | 22 Inno  | om løa                  | MORELLER         | TAMARA                                   | GISELA 6    | 2020     | 2040   | 3,5  | 1,5                         | 200    | 1,05   | 1       | 300   | 1 01.06.2020     |          |       |
| Løeteigen                  | 14 Ne    | dom løa                 | MORELLER         | VAN                                      | GISELA 5    | 2007     | 2027   | 4,0  | 1,3                         | 48     | 0,24   | 700     | 60    | 168 29.03.2019   |          |       |
| Løeteigen                  | 13 Uto   | om løa                  | MORELLER         | SWEETHART                                | GISELA 6    | 2007     | 2027   | 3,3  | 1,5                         | 361    | 1,76   | 1200    | 542   | 2112 29.03.2019  |          |       |
| Moreller oppenfor huset    | 23 Inst  | t                       | MORELLER         | MERCHANT                                 | GISELA 6    | 2020     | 2043   | 3,5  | 1,5                         | 10     | 0,05   | 1       | 15    | 0 01.06.2020     |          |       |
| Moreller oppenfor huset    | 23 Yst   |                         | MORELLER         | LAPINS                                   | GISELA 6    | 2020     | 2043   | 3,5  | 1,5                         | 85     | 0,45   | 1       | 128   | 0 01.06.2020     |          |       |
| Moreller oppenfor huset    | 23 Yst   |                         | MORELLER         | TAMARA                                   | GISELA 6    | 2020     | 2043   | 3,5  | 1,5                         | 85     | 0,45   | 1       | 128   | 0 01.06.2020     |          |       |
| Moreller oppenfor huset    | 23 Inst  | t                       | MORELLER         | BELLISE BEDEL                            | GISELA 6    | 2020     | 2043   | 3,5  | 1,5                         | 128    | 0,67   | 1       | 192   | 1 01.06.2020     |          |       |
| Sylfesthesjane             | 0        |                         | PLOMMER          | EDDA                                     | ST.JULA     | 2019     | 2045   | 3,0  | 4,0                         | 5      | 0,06   | 0       | 20    | 0                | Test     |       |
| Lukk Vi                    | s teig   | Vis alle teiger         | 🎁 Vis behandling | 🗙 Godkjenn                               |             |          |        |      |                             |        |        |         |       |                  |          |       |
| linier 0 Valo              | +        |                         |                  |                                          |             |          |        |      |                             |        |        |         |       |                  |          | _     |

Dersom du skal gjøre endringer på et felt dobbeltklikker du på feltet. Nytt felt legger du inn ved å trykke på ny ikon øverst til venstre (blankt ark)

| elt                          |                                                           | Levetid på felt |             |      | Dryppvann  | ing          |                 |
|------------------------------|-----------------------------------------------------------|-----------------|-------------|------|------------|--------------|-----------------|
| Number                       | 22                                                        | Plantet         | 01.06.2020  | D    | 4,4        | liter/m      | neter rad / tim |
| Teig                         | Innenfor løa                                              | ∼ Gjelder fra   |             | -    | 22         | 2 liter pri  | minutt          |
| Beskrivelse                  | Innom løa                                                 | Ryddet          | 31.12.2040  | D    | 1320       | ) liter pr l | time            |
| Hovedgruppe                  | MORELLER ~                                                |                 |             |      | 🖂 Bruke    | r gjødselv   | anning          |
| Sort                         | LAPINS $\sim$                                             | Antall og Areal |             |      | Vegetasion | ofri otrino  | -               |
| Stamme                       | GISELA 6 🛛 🗸                                              | Rad avstand     | 3,50        | m    | vegetasjor | isin suipe   |                 |
| Anmerk                       |                                                           | Plante avstand  | 1,50        | m    | Bredde     | 1,0          | m               |
|                              |                                                           | Antall          | 200         |      | Areal      | 0,3          | mål             |
|                              |                                                           | Aktivt areal    | 1,05        | mål  | Туре       | SPRØY        | TING            |
| Opphav                       | Tomas                                                     | Rad meter       | 300,0       |      |            |              |                 |
| Klon / variant               |                                                           |                 |             |      |            |              |                 |
| iennomsnittlia f             | orventet avling fikke korriger for sesongvariasir         | 📃 Økologisk (DE | BIO godkjer | nnt) |            |              |                 |
| jorn former likelig f        |                                                           | Økologisk fra   | 0           |      |            |              |                 |
| Avlig 1                      | kg/da <                                                   |                 |             |      |            |              |                 |
| ) Konsum (no                 | ormal) Snitt totalavling siste 3 år pr Da                 | a:              |             |      |            |              |                 |
| ◯ Industri<br>◯ Ikkje høstel | 0 kg fordette feltet<br>952 kg Foralle LAPINS fel<br>tiår | lt              |             |      |            |              |                 |
| Diato oppidateri             | 1 06 2020                                                 |                 |             |      |            |              |                 |

Velg rett teig ved å trykke på pilknappen til høyre og så klikk på rett navn.

Har du flere sorter i en teig må du registrere et felt for hver sort. Om feltet er økologisk så setter du kryss i den ruta og setter årstall når feltet er godkjent som økologisk av DEBIO.

NB! Når et felt blir rydda skal det ikke slettes i klienten, men sette inn dato for rydding.

Det er lagt inn en avlingsprofil for de ulike sortene, med korrigering for de ulike stammene for fruktproduksjon. F.eks er Colt satt til 80% avling i forhold til Gisela 5.

Aktivt nettoareal blir utregnet automatisk når du legger inn avstand mellom trærne og antall tre.

Fruktlagrene forlanger at dyrkerne hvert år kontrollerer og oppdaterer feltplanen sin. Når feltet er sjekket skal dyrkeren trykke på knappen med dagens dato for å vise når feltet ble kontrollert.

I tillegg kommer programmet med et forslag til avling (pr mål) for dette feltet, og det er VIKTIG at du korrigerer normalavling for ditt felt. Du skal ikke korrigere for sesongvariasjoner, men bruke en gjennomsnittlig avling for feltet.

# Levetid på felt: En legger inn dato da feltet ble plantet. Når feltet blir ryddet legger en inn dato for rydding

Feltplanen er basert på dagens dato.

Rydding av halve felt : Dersom store deler av et felt blir ryddet skal en gjøre følgende:

- Ta kopi av eksisterende felt. Reduser til rett antall tre som er i feltet etter rydding. Alle andre data skal være uendret.
- I det opprinnelige feltet legger en inn dato for når feltet ble ryddet.

#### Jordprøver

Hvert 5. år blir det tatt jordprøver. I klienten velger du **Plantinger** på menylinjen deretter velger du **jordprøver**. Her legger du inn resultatene.

| oversik 🍯  | t Jordp | røver                  |          |                   |      |      |     |            |            |                |              | -            |             | ×    |
|------------|---------|------------------------|----------|-------------------|------|------|-----|------------|------------|----------------|--------------|--------------|-------------|------|
| D 👫 i      | 1   4   | 3 🛍 🍇                  | 10320    | Spilde Øystein D. |      |      |     |            |            |                |              |              | Velg overs  | sikt |
| Dato       | P.Nr    | Teig                   | Posisjon | Jordtype          | Vekt | Mold | PH  | Fosfor PAL | Kalium KAL | Magnesium MgAl | Kalsium CaAl | Kalium KHNO3 | Natrium NaA | 1    |
| 04.03.2005 | 1       | Apalhaug               |          | Siltig mellomsand | 0,00 | 7    | 5,3 | 18         | 10         | 24             | 119          | 173          |             | ) ^  |
| 04.03.2005 | 1       | Skorane                |          | Siltig mellomsand | 0,00 | 7    | 5,3 | 16         | 14         | 26             | 106          | 185          | (           | J    |
| 04.03.2005 | 1       | Moreller oppenfor huse | 1        | Siltig mellomsand | 0,00 | 4    | 5,8 | 70         | 12         | 15             | 229          | 210          | (           | 3    |
| 04.03.2005 | 1       | Moreller oppenfor huse | 1        | Siltig mellomsand | 0,00 | 4    | 5,8 | 70         | 12         | 15             | 229          | 210          | (           | 3    |
| 04.03.2005 | 1       | Innenfor løa           |          | Siltig mellomsand | 0,00 | 3    | 5,9 | 70         | 11         | 18             | 215          | 186          | (           | 0    |
| 04.03.2011 | 1       | Moreller oppenfor huse | 1        | Siltig mellomsand | 0,00 | 3    | 5,7 | 54         | 12         | 9              | 120          | 200          | (           | 0    |
| 04.03.2011 | 1       | Innenfor løa           |          | Siltig mellomsand | 0,00 | 2    | 5,9 | 56         | 10         | 13             | 215          | 150          | C           | ) ^  |
| Lukk       |         |                        |          |                   |      |      |     |            |            |                |              |              |             |      |
| 9 Linjer   |         | 0 Valgt                |          |                   |      |      |     |            |            |                |              |              |             |      |

Legg til nye prøver ved å trykke på knappen øverst til venstre (blankt ark). Legg inn resultatene for de teigene det er tatt jordprøve av.

| 🇿 Ny Jordprø   | ve            |               |          |        | _                 |   | Х |
|----------------|---------------|---------------|----------|--------|-------------------|---|---|
| Produsent      |               |               |          |        | Innhold           |   |   |
| 10320 Spile    | de Øystein D. |               |          |        | Vekt              | 0 |   |
| Destrively     |               |               |          |        | Moldinnhold       | 0 |   |
| Beskrivelse    |               |               |          |        | Surhet (PH)       | 0 |   |
| Dato           | 23.07.2020    |               | Prøve Nr | 0      | Fosfor (P-Al)     | 0 |   |
| Teig           |               |               |          | $\sim$ | Kalium (K-Al)     | 0 |   |
| Posisjon       |               |               |          |        | Magnesium (Mg-Al) | 0 |   |
| Jordtype       |               |               |          |        | Kalsium (Ca-Al)   | 0 |   |
| Anmerk         |               |               |          |        | Kalium (K-HNO3)   | 0 |   |
|                |               |               |          |        | Natrium (Na-Al)   | 0 |   |
|                |               |               |          |        |                   |   |   |
|                |               |               | _        |        |                   |   |   |
| <u>A</u> vbryt | <u>L</u> agre | <u>S</u> kriv |          |        |                   |   |   |

### Vatning

Her kan produsenten selv legge inn noteringer om vanning

| oversikt Vatningr      |                  |                   |            |          |                               |         |   | _ |        | ×       |
|------------------------|------------------|-------------------|------------|----------|-------------------------------|---------|---|---|--------|---------|
| 🗅 👫 🗊   🎯   🛍 1        | 24               | Fra 01.06.2020    | C Dopdater | Teig     | Innenfor løa                  |         | ~ |   | Nelg o | versikt |
| Øystein D. Spilde      |                  | Til 23.07.2020    |            | Totalt 0 | Apalhaug<br>Innenfor løa      |         |   |   |        |         |
| Dato                   | Teig             | E                 |            |          | Løeteigen<br>Moreller oppenfo | r huset |   |   |        |         |
|                        |                  |                   |            |          | Skorane<br>Sylfesthesjane     |         |   |   |        | ^       |
|                        | i Ny Vatnin      | ng                |            | -        |                               |         |   |   |        |         |
|                        | Dato             | 23.07.2020        |            |          |                               |         |   |   |        |         |
|                        | mm Vann          |                   |            | ~        |                               |         |   |   |        | ~       |
| Lukk<br>0 Linjer 0 Val | gt <u>Avbryt</u> | Lagre <u>S</u> kr | iv         |          |                               |         |   |   |        |         |

#### Notater

| 🧿 Notater for Øystein D. Spilde |                            |             |             |            | _                  |         | ×          |
|---------------------------------|----------------------------|-------------|-------------|------------|--------------------|---------|------------|
| D 👫 🗊   🎯   🛍 🗶   📭             | Hovedgruppe<br>Undergruppe | MORELLER    | ~           | Fra<br>Til | 25.01.2<br>23.07.2 | 2020 🛛  | ]▼ t<br>]▼ |
| 10320 Spilde Øystein D.         | Teig                       |             | ~           |            | 😰 0)               | ppdater |            |
| D Dato Tittel                   |                            | Hovedgruppe | Undergruppe | Teig       |                    |         |            |
| 19.07.2020 Test                 |                            | MORELLER    |             |            |                    |         | ^          |
|                                 |                            |             |             |            |                    |         | ~          |
| Lukk                            |                            |             |             |            |                    |         |            |
| Linje 1 av 1 1 Valgt            |                            |             |             |            |                    |         |            |

Enkel notatfunksjon som det også er støtte for mobil. Mulighet for å legge inn bilder og dokumenter ved å bruke dokumentknappen i notatoversiken.

Bilder kan enkelt legges inn fra APP for mobil.

| 🏐 Notat av N   | lot found       | - | × |
|----------------|-----------------|---|---|
| Dato           | 19.07.2020      |   | P |
| Hovedgruppe    | MORELLER ~      |   |   |
| Undergruppe    | ~               |   |   |
| Teig           | ~               |   |   |
| Teig           | Test            |   |   |
| Info           | Sein blomstring |   |   |
|                |                 |   |   |
|                |                 |   |   |
|                |                 |   |   |
|                |                 |   |   |
| <u>A</u> vbryt | Lagre ≤ ≥ Skriv |   |   |

#### Behandling/gjødsling

Dette er det samme vinduet du får opp via snarveiene som ligger på åpningsskjermen

| 🍯 Ovenik   | t Behandlinger   |                  |                           |                                 |    |      |           |          |                                    |                             |        |                                      | - 0          | ×      |   |
|------------|------------------|------------------|---------------------------|---------------------------------|----|------|-----------|----------|------------------------------------|-----------------------------|--------|--------------------------------------|--------------|--------|---|
| Producent  | 10320 Spilde Bys | 🗙 🛛 🐚            | Hovedgruppe<br>Behandling | ALLE                            | •  | k    | 2020      | ٠        | Sprøytemiddel og u<br>Gjødsel i kg | agraamiddel i ml oller gram |        |                                      | Velg o       | rærskt | ] |
| Dato       | Frukttype        | Behandling       | Nevn                      |                                 | E  | Pris | Middel    |          |                                    |                             | prDe-1 | Anmerk.                              |              |        | 1 |
| 24.03.2020 | MORELLER         | GJØDSLING STRIPE | Vårg                      | ødsling tuneller løehougen      |    | 130  | OPTIKAS 2 | 7-0-0, O | PTI-P 0-20-0                       |                             | 20.0   |                                      |              |        |   |
| 12.04.2020 | MORELLER         | PLANTEVERN       | Värs                      | prøyting                        |    | 36   | NORDOX    |          |                                    |                             | 100.0  |                                      |              |        | 1 |
| 22.04.2020 | MORELLER         | BLADGJØDSUNG     | Styrk                     | ing av knopper                  |    | - 34 | MAP, UREA | BORT     | RAC, ZINTRAC 7                     | 00                          | 100.0  |                                      |              |        | 1 |
| 26.04.2020 | MORELLER         | PLANTEVERN       | 1. Fo                     | rebyggende i blom               |    | 275  | TELDOR, U | REA      |                                    |                             | 150.0  |                                      |              |        |   |
| D4.05.2020 | MORELLER         | PLANTEVERN       | Sprø                      | /ing i tull blom                |    | 212  | TOPSIN, M | ONOAM    | MONIUMFOSFAT                       | M BORTRAC, ZINTRA           | 100.0  | litt vind i tunell langs løa, mykje  | vind inners! | topp   |   |
| 09.05.2020 | MORELLER         | PLANTEVERN       | Sprø                      | /ing ituli blam                 |    | 334  | SWITCH, M | ONDAM    | (MONIUMFOSFA)                      | T.M. BORTRAC, MANTR         | 75.0   | litt vind i tunell langs late, mykje | vind inners? | topp   |   |
| 20.05.2020 | MORELLER         | PLANTEVERN       | Av/bi                     | omstring                        |    | 372  | SIGNUM, U | REA, M   | ANTRAC, BORTR                      | JAC, MAP                    | 150.0  | Tuneller dekka dagen før             |              | _      |   |
| 08.08.2020 | MORFLIER         | PLANTEVERN       | Fant                      | fitrste lus, torehvarriende mid | H. | 431  | ENVIROR 2 | 40.501   | CALMPSO SC 490                     | MAGNESH MSHI FAT 1          | 50.0   | -                                    |              |        | 1 |
| Lukk       | Nyap             | aying Recalc     | ]                         |                                 |    |      |           |          |                                    |                             |        |                                      |              |        |   |
| 17 Linier  | O Val            | at               |                           |                                 |    |      |           |          |                                    |                             |        |                                      |              |        | 1 |

For å registre ny sprøyting trykk på blankt ark oppe til venstre i skjermbilde

| 0320 Spilde Øystein D.<br>Mo D6:10.2020<br>Nate av Spilde Bystein D.<br>kavedgruppe MORELLER s<br>ehandling PLANTEVERN<br>edvivelse | ]         | Midler blandez i vann     Væckemengde | 29 Bertotalt        | pr100m 14<br>prdaa 40 |               | ☐ Forebyggende ☐ Kunafv       |
|----------------------------------------------------------------------------------------------------|-----------|---------------------------------------|---------------------|-----------------------|---------------|-------------------------------|
| ato DE.10.2020 that av Spilde Bystein D. kovedgruppe MORELLER ehandling PLANTEVERN estvivetee                                       |           | Vasskenengde 2                        | 29 Bertotalt        | pr daa 40             |               |                               |
| Noredgruppe NORELLER                                                                                                    | ]         | Middel igram eller mit                |                     | h 000 140             |               |                               |
| kovedgruppe NORELLER                                                                                                    |           | Middel (gran eller mit                |                     |                       |               | Sprayter.409/                 |
| ehanding PLANTEVERN<br>eskrivelse                                                                                                   |           |                                       |                     |                       | Prise         | ☐ Rille                       |
| edevices                                                                                                    | <u> </u>  | Navn                                  | Totalt H.Frist      | Pris 100m             | pr daa pr tre | Spreder     Manuel Ifor hand? |
|                                                                                                    |           |                                       | 0 0                 |                       |               | Ugazzprøyte nvbon             |
| kadegjører                                                                                                    |           |                                       | 0 0                 |                       |               | Veneutoty                     |
| egunnelse                                                                                                    | *         |                                       | 0 0                 |                       |               | 0 Tett traktor                |
| Andre alternativ enn sprayling er vurdert                                                                                           |           |                                       | 0 0                 |                       |               | In Handker     Stavlet        |
| Knav ti tiltak mot bekku/vatn er følgd                                                                                              |           |                                       | 0 0                 | 0 0                   |               | 0 F Marke                     |
|                                                                                                    |           |                                       | 0 0                 | 0 0                   |               | U Briller                     |
| ad lengde 1663,5 m 🕈 Hent tra                                                                                                    | fine feit |                                       | 0 0                 | 0 0                   |               |                               |
| Joal 5,72 daa                                                                                                    |           |                                       | 0 0                 | 0 0                   |               | 0 Vertorhold                  |
| ntine 1117 stk                                                                                                    |           |                                       | 0 0                 |                       |               | 0 I Overskjet                 |
| vicelinekold Kimehastichet täkespante                                                                                               |           | 1                                     | 0 0                 |                       | 0             | 0   Hegn                      |
|                                                                                                    |           | Hentshist                             |                     | -5                    | um kostnad    | Vindretning                   |
| i pazyte                                                                                                    | •         | Händteningshist                       | 0 dager før arbeid  | felt                  | Sum 0         | 0R Vindolyske 0 m/            |
| fişêk. 0                                                                                                    |           | Hentshist                             | 0 dager før trukten | kan hentes            |               | Temperatur  0 Ce              |
| Vinin km/t sek/t                                                                                                    | 00 m      | Kan hentes 06.102                     | 2020                | [*                    | in tank       | Effekt av behanding           |
| Ule dyser åpne 15.7 6.8 !                                                                                                    | 52,6      | Kommentar                             |                     | _                     | Er 500 B      | er 🧭 like vadert              |
| in dyse stengt 13,7 6,0 0                                                                                                    | 50.3      | Starter kl 12                         | Feidig ki  14       |                       |               | C God                         |
| fodyoerstengt 11.8 5.1                                                                                                    | 70.0      | Anmerk                                |                     | ^                     |               | C Dålig                       |
|                                                                                                    |           |                                       |                     | ~                     |               |                               |
| nk Liter                                                                                                    | 1         |                                       | 1                   | 1                     | 1             |                               |
| 1 229 0                                                                                                    | 0 0       | 0                                     | Û                   | 0                     | 0             | 0 0                           |
|                                                                                                    |           |                                       |                     |                       |               |                               |

Registreringen er detaljert og støtter krav fra ulike varemottakere.

Etterpå kan en fullstendig blandetabell med alle opplysninger skrives ut for bruk under blanding

- 1. Velg frukttype (f.eks EPLE) eller la den stå blank for flere fruktsorter.
- 2. Velg felter som skal sprøytes via knappen HENT FRA DINE FELT.
- 3. Legg inn estimert totalt væskemengde for sprøyting.
- 4. Velg middel ved å klikke for **navn** på middel. Juster mengde pr 100 liter, pr da eller pr m.

#### Vis felt gjødselmengde

Velg år i skjermbildet og du får opp en liste over hvor mye du har brukt og hva det har kostet for det totale forbruk. Du kan også velge hovedgruppe og sort for å se hvor mye du har brukt på hver sort.

| 🍯 Kg gjødsel pr felt for valgt år |                     |                    |              |            |      |                                      | -                                      |               | C  |
|-----------------------------------|---------------------|--------------------|--------------|------------|------|--------------------------------------|----------------------------------------|---------------|----|
| 10320 Spilde Bystein D.           | Hovedge<br>Undergru | tites              | • Bjelder    | 06.10.2020 | 3    | ☐ Bare<br>☐ Kond<br>☐ Indu<br>☐ Indu | akologisk.<br>um<br>ski<br>høstet i år | ð Velg overri | 11 |
| Navn                              | Teig                | NeHovedGruppe      | EON          | NH4        | NTot | Fastar                               | Kalum                                  | Kalsium       |    |
| Innentor iga                      | Innom løa           | 22 LAPINS          | 0,6          | 0,6        | 1,2  | 0.0                                  | 1,8                                    | 0,0           |    |
| Innentor løs                      | Innom løs           | 22 TAMARA          | 0.6          | 0.6        | 1.2  | 0.0                                  | 1.8                                    | 0.0           |    |
| Løeteigen                         | Nedom Iga.          | 14 VAN             | 0,1          | 0,2        | 0,4  | 0.0                                  | 0,4                                    | 0,0           |    |
| Løeteigen                         | Utom Isla           | 13 SWEETHART       | 1.1          | 1.8        | 2.9  | 0.0                                  | 3.0                                    | 0.2           |    |
| Moreller oppenfor husef           | Inst                | 23 MERCHANT        | 0,0          | 0,0        | 0,1  | 0.0                                  | 0,1                                    | 0,0           |    |
| Moreller nnnenfnrhuset            | Yet                 | 23 LAPINS          | 0.3          | 0.3        | 0.5  | 0.0                                  | 0.8                                    | 0.0           | •  |
| Lukk. Vie teig                    | Vic alle teige      | 🔹 🋐 Vis behandling | 1 Vio tester | 🗙 Godkjenn | J    |                                      |                                        |               |    |
| 9 Linjer 0 Valgt                  |                     |                    |              |            |      |                                      |                                        |               | 1  |

#### Vis når felten ble behandlet sist

Viser siste sprøyting av hvert felt.

#### Feltalder grafisk

Dette vinduet viser hvor gamle trærne dine er.

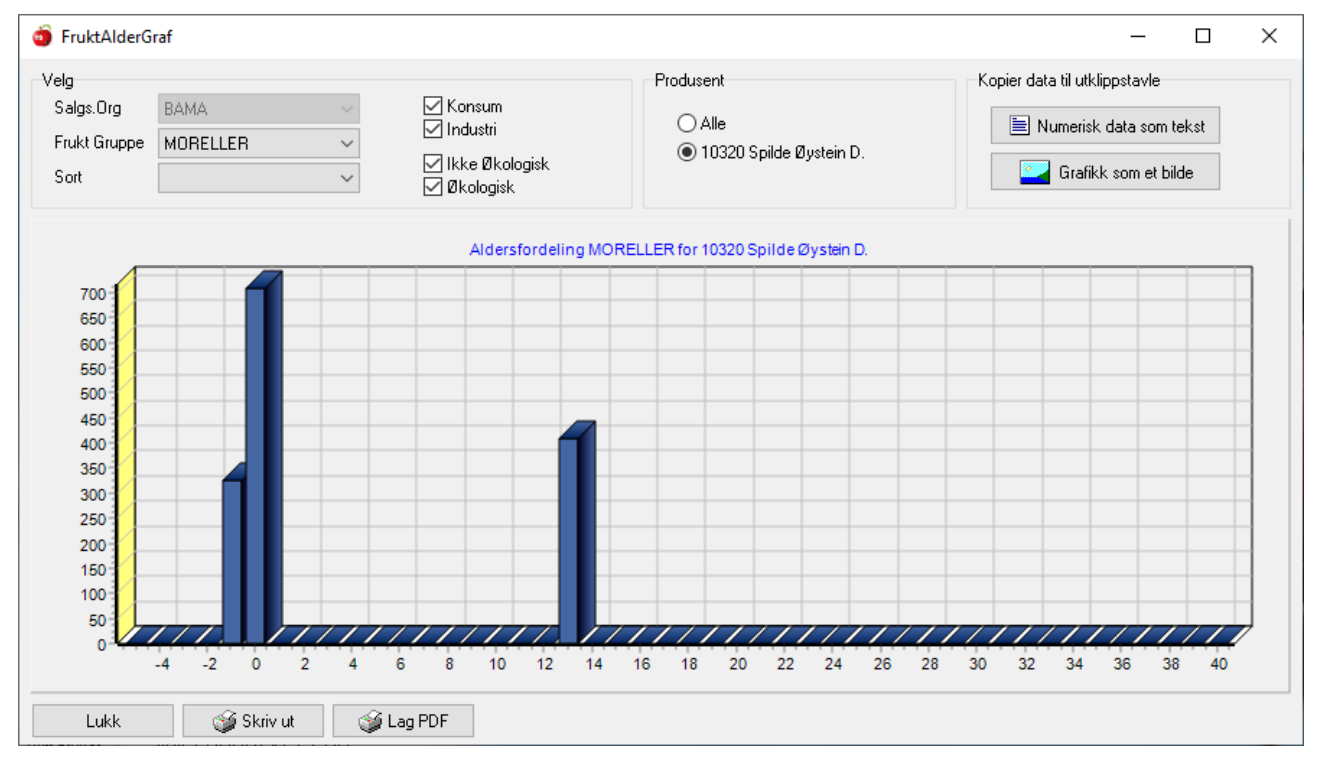

#### Produksjonsplan

Samme funksjon som du har på snarveien på åpningssiden.

Hver sort har en standard avlingsprofil som sammen med grunnstamme danner grunnlag for produskjonplanen.

En sort kan defineres uten stamme og eventuelt uten rad og treavstand for grønnsaker.

## Importere feltdata

Du kan importere feltdata ved å lime inn kolonner fra regneark.

| Trelmport                                                                                                    |          |           |         |            |            |             |          | _ |  | $\times$ |  |
|----------------------------------------------------------------------------------------------------|----------|-----------|---------|------------|------------|-------------|----------|---|--|----------|--|
| Frukt Gruppe       IMPORTER FELT FRÅ REKNEARK - EIN FRUKTTYPE OM GONGEN         MORELLER       I. Velg Fruktgruppe         2. Merk ei kolonne om gongen i reknearket (uten tittel), og velg kopier.         3. Flytt markør til riktig kolonne i Trelmport, og velg lim inn         4. Når du er klar tilkk Importer         5. Du får opp ei oversikt over importerte felt, her kan du sletta visst du vil prøva på nytt         6. Kontroller at det er riktig fruktsort er komen med, det kjem an på skrivemåten.         Sort       Planteår Gr.Stamme |          |           |         |            |            |             |          |   |  |          |  |
| Sort                                                                                                    | Planteå  | Gr.Stamme | Ant.Tre | Radavstand | Treavstand | Kvistopphav | FeltNavn |   |  |          |  |
|                                                                                                    |          |           |         |            |            |             |          |   |  |          |  |
|                                                                                                    |          |           |         |            |            |             |          |   |  |          |  |
|                                                                                                    |          |           |         |            |            |             |          |   |  |          |  |
|                                                                                                    |          |           |         |            |            |             |          |   |  |          |  |
|                                                                                                    |          |           |         |            |            |             |          |   |  |          |  |
|                                                                                                    |          |           |         |            |            |             |          |   |  |          |  |
| Lukk                                                                                                    | Importer |           |         |            |            |             |          |   |  |          |  |

## Innlevering

#### Alle leveringer

| <b>i</b> 0,3 | seconds       |             |         |             |        |        |          |       |        |               |      |         |       |        |              |            | -        | ×      |
|--------------|---------------|-------------|---------|-------------|--------|--------|----------|-------|--------|---------------|------|---------|-------|--------|--------------|------------|----------|--------|
| D B          | h 🗊   🥩       | i   🛍 💥   🛙 |         | Salgs.0     | rg     | BAMA   |          |       | $\sim$ | Fra           | 01.0 | 1.2019  |       |        | Vis planlagt | Туре       | ALLE     | $\sim$ |
|              |               |             |         | Hovedg      | jruppe | MORE   | ELLER    |       | $\sim$ | Til           | 31.1 | 2.2020  |       |        |              |            |          |        |
| 10320        | Spilde Øystei | n D.        |         | Underg      | ruppe  |        |          |       | $\sim$ |               | \$   | Oppdate | er    | L      | evert 333    | kasser /   | 4 052 kg | s      |
| LevNr        | Dato          | Ho∨edgrupp  | Undergi | ruppe       | 🕮 Kas  | sser k | lassifis | ering | Enhe   | et            |      | 🗉 Kg    | ⊡KgSa | ortert | In           | Ut         | Anmerk   |        |
| 20032        | 019 00:00     | MORELLER    | SWEET   | THART       | _      | 2,0 k  | KONSU    | М     | HAU    | ISTEKA:       | S 12 | 17,9    |       | 18,0   | 16.08.2019   | 17.08.2019 |          | ~      |
| 20031        | 019 00:00     | MORELLER    | SWEET   | <b>HART</b> |        | 11,0 k | KONSU    | M     | HAU    | ISTEKA        | S 12 | 133,3   | 1     | 33,0   | 15.08.2019   | 17.08.2019 |          |        |
| 20029        | 019 00:00     | MORELLER    | SWEET   | [HART       |        | 2,0 k  | KONSU    | M     | HAU    | <b>ISTEKA</b> | S 12 | 19,9    |       | 20,0   | 13.08.2019   | 16.08.2019 |          |        |
| 20028        | 019 00:00     | MORELLER    | SWEET   | THART       |        | 15,0 k | KONSU    | м     | HAU    | ISTEKA:       | S 12 | 185,7   | 1     | 86,0   | 12.08.2019   | 14.08.2019 |          |        |
| 20027        | 019 00:00     | MORELLER    | SWEET   | <b>HART</b> |        | 7,0 k  | KONSU    | м     | HAU    | ISTEKA:       | S12  | 87,3    |       | 87,0   | 11.08.2019   | 12.08.2019 |          |        |
| 20026        | 019 00:00     | MORELLER    | SWEET   | [HART       |        | 15,0 k | KONSU    | М     | HAU    | ISTEKA        | S 12 | 184,9   | 1     | 85,0   | 11.08.2019   | 12.08.2019 |          |        |
| 20025        | 019 00:00     | MORELLER    | SWEET   | THART       |        | 15,0 k | KONSU    | м     | HAU    | ISTEKA:       | S 12 | 184,1   | 1     | 84,0   | 09.08.2019   | 10.08.2019 |          |        |
| 20024        | 019 00:00     | MORELLER    | SWEET   | HART        |        | 20,0 k | KONSU    | м     | HAU    | ISTEKA:       | S 12 | 246,0   | 2     | 46,0   | 08.08.2019   | 10.08.2019 |          | $\sim$ |
| l            | ∎ukk          | 🛨 Meld inn  | 🧉 N     | /lerkelapp  |        | 💡 Vis  | :        |       |        |               |      |         |       |        |              |            |          |        |
| 31 Linjer    | r             | 0 Valgt     |         |             |        |        |          |       |        |               |      |         |       |        |              |            |          |        |

### **Private leveringer**

Her kan produsenten registrere leveringer og salg til andre enn fruktlager, mengder og kronebeløp som er lagt inn her blir tatt med i statistikk for produsenten. Det kommer ikke med i fruktlagrene sine tall, og blir dermed ikke rapportert til L.Dir.

| 🍯 Ny Levering  | privat        | -                               |     | × |
|----------------|---------------|---------------------------------|-----|---|
| LMedlem        |               | Økologisk                       |     |   |
| Dato           | 23.07.2020    | Hentet fra felt                 | Kg  |   |
| Til            |               | Innenfor løa: Innom løa 🛛 🗸 🗸   | 160 |   |
| Hovedgruppe    | MORELLER ~    | ~                               | 0   |   |
| Undergruppe    | LAPINS ~      | ~                               | 0   |   |
| Kg             | 160           | ~                               | 0   |   |
| Kr             | 4000 Eks. mva | ~                               | 0   |   |
| Klassifisering | Klasse 1 🗸    |                                 |     |   |
| Anmerk         | Henta selv    | Første hentedato ihht sprøyting |     |   |
|                |               | Hentefrist 16.07.2020           |     |   |
|                |               |                                 |     |   |
| <u>A</u> vbryt |               |                                 |     |   |

#### Prøver/tester

Tester som blir gjort for kvalitetsvurdering spesielt innenfor grønnsaker og rotfrukter. Disse testene blir utført på lagrene/pakkeriene.

| riøve           |              |              |      |          | Sortering            |       |       |         |            |
|-----------------|--------------|--------------|------|----------|----------------------|-------|-------|---------|------------|
| Dato            | 26.10.2019   | 3            |      |          | Prisgruppe           | Vegd  | %Ford | Vekttal | Feilenhete |
| Prøve           | FEBDIGVA     | ARE          |      | <b>.</b> | Andre indre derekter | 0,000 | 0,0   | 1,00    | 0,00       |
| Tittel          |              |              |      | ÷.       | Andre sorter         | 0,000 | 0,0   | 0,50    | 0,00       |
| Totakekt        | 10 k         |              |      | -        | Bløte råter          | 0,000 | 0,0   | 10,00   | 0,00       |
| Lifest av       | Annialanada  | y<br>Kanadak |      | - 11     | Grodde poteter       | 0,000 | 0,0   | 1,00    | 0,00       |
| Utibit av       | Angleiczyk   | N/2ys2tor    |      |          | Grønne Poteter       | 0,036 | 0,4   | 2,00    | 0,72       |
| Produsent / lev | erandør      |              |      | _        | Hulrom               | 0,000 | 0,0   | 1,50    | 0,00       |
| MedlemsNr       | 1041         |              |      |          | Mark                 | 0,000 | 0,0   | 1,00    | 0,00       |
| Namn            | Biørsagård   | Bård         |      |          | Mek. skader sterke   | 0,000 | 0,0   | 2,00    | 0,00       |
| Salos.Org       | [-, <u>5</u> |              | -    |          | Mek. skader svake    | 0,050 | 0,5   | 0,70    | 0,35       |
|                 | 1            |              | _    |          | Misformede poteter   | 0,000 | 0,0   | 1,00    | 0,00       |
| .evering / felt |              |              |      |          | Overflateskurv       | 0,000 | 0,0   | 0,50    | 0,00       |
| Innlevering     | 16107854     |              | Hent |          | Rustringer/Flekker   | 0,000 | 0,0   | 1,50    | 0,00       |
| Leveringsdate   | 26.10.2019   | 3            |      |          | Skallmisfarging      | 0,000 | 0,0   | 0,50    | 0,00       |
| Felt            |              |              | •    | ·        | Skurv                | 0,106 | 1,1   | 0,50    | 0,53       |
| Hovedgruppe     | POTET        |              | Ŧ    |          | Støtblått            | 0,000 | 0,0   | 1,50    | 0,00       |
| Undergruppe     | MANDEL       |              | Ŧ    |          | Tørre råter          | 0,000 | 0,0   | 5,00    | 0,00       |
| · · · · · ·     |              |              |      |          | Vekstsprekker        | 0,000 | 0,0   | 1,00    | 0,00       |
| Commentar       |              |              |      | -        | Visne Poteter        | 0,000 | 0,0   | 1,00    | 0,00       |
|                 |              |              |      |          |                      | 0,000 | 0,0   | 0,00    | 0,00       |
|                 |              |              |      |          |                      | 0,000 | 0,0   | 0,00    | 0,00       |
|                 |              |              |      |          | SUM                  | 0,192 | 2     |         | 1,6        |

## Lagerrom

| 🧿 Oversikt LagerRom |             |       | -        | $\Box$ × |
|---------------------|-------------|-------|----------|----------|
| D 🛱 🗓 🥩 🛍 🗶         | Salgs.Org   |       | •        | 4)       |
| EMedlem             | Hovedgruppe | POTET | -        |          |
| Felt                | Undergruppe |       | •        |          |
| Namn                |             | Max 🗉 | Kassar 🗉 | Kg       |
| TRANSITT            |             | 100   | 0        | 0 🔺      |
| G Nylager 2 vest    |             | 630   | 318      | 286200   |
| SP Transit Celle 1  |             | 840   | 327      | 294300   |
| SP Celle 2 G 4 BR 5 |             | 630   | 345      | 310500   |
| SP Celle 3 G 9 spor |             | 675   | 571      | 513900   |
| Test 1              |             | 240   | 22       | 19800    |
| Test 2              |             | 240   | 7        | 6300     |
| G Nylager 1 øst     |             | 630   | 558      | 502200   |
| Test3               |             | 250   | 21       | 18900    |
| BB Potetlager       |             | 63    | 0        | 0        |
| BB Løa              |             | 63    | 0        | 0 💌      |
| Lukk Vis kassar V   | ris spor    |       |          |          |
| 13 Linjer 0 Valt    |             |       |          | 1        |

#### Kasser/Emballasje

## Veg Kasser/emballasje og oversikt.

Her får du en oversikt over hva du har bestilt og kan gjøre nye bestillinger av kasser og paller fra lageret ved å trykke på knappen **Bestill** nederst i skjermbilde.

|    | o Ny Kasse     | Bestilling |             |               |      |   |      | — | × |
|----|----------------|------------|-------------|---------------|------|---|------|---|---|
|    | Bestilling av  | emballasje |             |               |      |   | L.C. |   |   |
|    | Dato           | 23.07.20   | 20          |               | Finn | 1 | Info |   |   |
|    | Medlem         | 10320 Sp   | oilde Øyste | ein D.        |      |   |      |   |   |
|    | Rute           | HERAND     | )           | ~             |      |   |      |   |   |
| Ĵ. | Antal          |            |             |               |      |   |      |   |   |
|    | Aritali        |            |             |               |      |   |      |   |   |
|    | Enhet          | STORKA     | SSE         | ~             |      |   |      |   |   |
|    | Ønsker         | 10         | Stk         |               |      |   |      |   |   |
|    | Tildelt        | 0          | Stk         |               |      |   |      |   |   |
|    |                | Godkji     | ennt        |               |      |   |      |   |   |
|    | Utlevering     |            |             |               |      |   |      |   |   |
|    | Dato           |            |             | 23.07.20      | 020  |   |      |   |   |
|    | Levert av      |            |             |               |      |   |      |   |   |
|    | <u>A</u> vbryt | Lag        | gre         | <u>S</u> kriv |      |   |      |   |   |

## Foredling

#### Sortert - oversikt

Viser det samme som i snarveien sorteringsresultat på åpningsskjermen, men i dette vinduet har du mulighet til å velge oversikt over sorteringen. Velg **oversikt** øverst til høyre og du har valgene:

- sortering detaljer
- sortering med overvekt
- sortering med dato innmeldt/innlevert

| o Sortering    | er for Spilde Øyst | ein D.  |        |         |            |          |                  |                  |         |                 | _           |                  | ×       |
|----------------|--------------------|---------|--------|---------|------------|----------|------------------|------------------|---------|-----------------|-------------|------------------|---------|
| 0 🛱 🕇          | 🎯   🛍 💥            |         | Salgs. | .Org    | BAMA       |          | ∼ Fra            | 01.01.2019       |         | ित्री Operation | Std1        | 3 769            | k 🔅     |
|                |                    |         | Hove   | dgruppe | MORELLER   |          | ∼ Til            | 31.12.2020       |         |                 | Std2 Utkasi | 0 kg<br>t 135 kg | 1       |
| Spilde Øysteir | n D.               |         | Under  | rgruppe |            |          | $\sim$           |                  |         |                 | Sorter      | 3 903 1          | kg (592 |
| Leveringer     | Hovedgruppe        | Underg  | ruppe  | k       | lokkeslett | ⊡Sortert | <b>⊡</b> Klasse1 | <b>⊞</b> Klasse2 | ⊡Utkast | ⊡%Sort.         | Anmerk      |                  |         |
| 1910320001     | MORELLER           | VAN     |        | 16.07.3 | 2019 11:27 | 198,4    | 189,8            | 0,0              | 8,7     | 95,6            |             |                  | ^       |
| 1910320002     | MORELLER           | VAN     |        | 17.07.2 | 2019/09:17 | 59,7     | 57,3             | 0,0              | 2,4     | l 95,9          |             |                  |         |
| 1910320003     | MORELLER           | VAN     |        | 18.07.2 | 2019/10:41 | 111,8    | 103,7            | 0,0              | 8,2     | 92,7            | Sprikker    |                  |         |
| 1910320004     | MORELLER           | VAN     |        | 20.07.2 | 2019/11:47 | 99,3     | 92,5             | 0,0              | 6,8     | 93,2            | Sprikker,   | Rote             |         |
| 1910320005     | MORELLER           | VAN     |        | 20.07.2 | 2019/16:04 | 67,4     | 65,6             | i 0,0            | 1,8     | 97,4            |             |                  |         |
| 1910320006     | MORELLER           | VAN     |        | 23.07.2 | 2019/11:34 | 107,9    | 101,7            | 0,0              | 6,3     | 94,2            | Sprikker    |                  |         |
| 1910320007     | MORELLER           | VAN     |        | 23.07.2 | 2019 15:33 | 86,7     | 82,7             | 0,0              | 4,0     | 95,4            |             |                  |         |
| 1010220000     | MODELLED           | LADING  | •      | 25.07   | 0010-00-00 | 107.0    | 10/0             | 0.0              | 2.2     | 070             |             |                  | ~       |
| Lukk           | 🌕 Vis L            | evering | in Nei | rktøy   |            |          |                  |                  |         |                 |             |                  |         |
| 31 Linjer      | 0 Valgt            |         |        |         |            |          |                  |                  |         |                 |             |                  | :       |

### Sortert i dag

Samme bilde som vist over, men nå er sorteringsresultat bare for dagen i dag vist.

### Ferdigpakket

Oversikt over ferdigpakket vare som er levert lageret i en valgt periode

| 🗿 Oversikt leveringar som er heimapakka (Kass | etype er merka som heimapakka |                         |                                                         |                                   | - □ >                                                                                      | ×   |
|-----------------------------------------------|-------------------------------|-------------------------|---------------------------------------------------------|-----------------------------------|--------------------------------------------------------------------------------------------|-----|
| 🗅 🛤 🗊 🥥 🛍 🗶 🕒 🛛 Sal                           | gs.Org                        | ▼ Fra 01.03.2018        | <ul> <li>✓ Innmeldt</li> <li>✓ Inne på lager</li> </ul> | Type ALLE 💌                       |                                                                                            |     |
| Ho                                            | vedgruppe                     | ▼ Til  09.05.2018       | <ul> <li>Ferdigpakka</li> </ul>                         |                                   |                                                                                            |     |
| Alle medlemmer Un                             | dergruppe                     | ▼ Ø Oppdater            |                                                         | BtnDel2                           |                                                                                            |     |
| Splitt                                        | alitet                        | Salgsorg for levering   | Levert 1437                                             | 2 kassar / 173 226 kg             |                                                                                            |     |
|                                               |                               |                         |                                                         |                                   |                                                                                            |     |
| Lev.Nr Dato Nr Namn                           | Sort 🕂 Kas                    | sar Eining 🕂 Kg         | 🕇 KgPrKs Ut 🛛 🛛                                         | PrisGruppe1 🚽 🔂 Gr1   PrisGruppe2 | Vare +Ant Prod.Le                                                                          |     |
| 225912 07.04.201                              | ····· 3 ALLE                  | 0,0 15 KG FILMET 1200,0 | 15,00 00.00.0000                                        | 100,0                             | 15 kg Kålrot 80                                                                            | - A |
| 225913 07.04.201                              | HVITKÅL -                     | 4,0 IFCO 13 KG 572,0    | 13,00 00.00.0000                                        | 100,0                             | Hodekål 44                                                                                 |     |
| 225905 06.04.201                              | ALLE                          | 10,0 15 KG IFCO 600,0   | 15,00 00.00.0000 H                                      | Heimepakka 100,0                  | 15 kg Kålrot 40                                                                            |     |
| 225904 06.04.201                              | 3 ALLE                        | 0,0 15 KG FILMET 600,0  | 15,00 00.00.0000                                        | 100,0                             | 15 kg Kålrot 40                                                                            |     |
| 225903 06.04.201                              | ALLE                          | 10,0 15 KG IFCO 600,0   | 15,00 00.00.0000 H                                      | Heimepakka 100,0                  | 15 kg Kålrot 40                                                                            |     |
| 225906 06.04.201                              | HVITKÅL 1                     | 6,0 IFCO 13 KG 2288,0   | 13,00 00.00.0000                                        | 100,0                             | Hodekål 176                                                                                |     |
| 225911 06.04.201                              | r ROTSELLERI                  | 1,0 KASSE 200,0         | 200,00 00.00.0000                                       | 100,0                             | 200kg rotselle 1                                                                           |     |
| 225909 06.04.201                              | r ROTSELLERI                  | 0,0 NETT 150,0          | 5,00 00.00.0000                                         | 100,0                             | 15 kg Kålrot 30                                                                            |     |
| 225907 06.04.201                              | ROTSELLERI 1-                 | 4,0 FILM PAPP 576,0     | 4,00 00.00.0000                                         | 100,0                             | 15 kg Kålrot 144                                                                           |     |
| 225898 05.04.201                              | 3 ALLE                        | 10,0 15 KG FILMET 600,0 | 15,00 00.00.0000                                        | 100,0                             | 15 kg Kålrot 40                                                                            | -   |
| Lukk 🕑 Meld inn 💕 Merkel                      | app 🔄 🕈 Inn på lager 🛛 📇 L    | gerPos 🛛 🔶 Ut fra lager | 📌 Verktøy 🏼 🎢 Sorte                                     | er 🛛 🤡 Vis sortert 🔄 🌚 Vis tester | <sup>•</sup> <sup>■</sup> <sup>•</sup> <sup>■</sup> <sup>•</sup> <sup>■</sup> <sup>■</sup> | C   |
| Linje 2 av 164 1 Valt                         |                               |                         |                                                         |                                   |                                                                                            | 1   |

## Avlingsresultat

## Avlingsresultat fordelt på sorter for en produsent

Her kan du sammenligne dine avlinger med andre og vurdere hvilke felt som er lønnsomme

| Avlingsresultat i totalt kg produsert (hjemmepakket + press + levert til sortering) for hver sort |             |                 |                |        |                |           |           |            |      |  |
|---------------------------------------------------------------------------------------------------|-------------|-----------------|----------------|--------|----------------|-----------|-----------|------------|------|--|
| 🎯   🛍 🎘                                                                                           | Hovedgruppe | MORELLER        | ~              | Avli   | ngsår          | 2019 ~    |           | Velg over: | sikt |  |
|                                                                                                   | Medlem      | Spilde Øystein  | D.             | Mini   | mum alder felt | 0 År      |           |            |      |  |
|                                                                                                   |             | PrDa = Kr utbel | alt netto / Da |        |                |           |           |            |      |  |
| Sort                                                                                              | ±           | Areal 🗉         | Kg levert      | KgPrDa | KgPrDa         | a Andre 🖽 | Utbet.Sum | Utbet.PrD: | a    |  |
| LAPINS                                                                                            |             | 1,7             | 2162           | 1280   |                | 758       | 110040    | 65112      | 2 🔨  |  |
| SWEETHART                                                                                         |             | 1,8             | 1194           | 678    |                | 427       | 64960     | 36909      | 3    |  |
| VAN                                                                                               |             | 2,1             | 794            | 369    |                | 242       | 40036     | 18621      | 1 🗸  |  |
| Lukk                                                                                              |             |                 |                |        |                |           |           |            |      |  |
| 3 Linjer                                                                                          | 0 Valgt     |                 |                |        |                |           |           |            | .:   |  |

## Avlingsresultat pr felt

Viser totalavling og kg pr dekar for feltene dine

| o Avlingsresultat i totalt kg pro | dusert (hjemmepakket + | press + levert til sortering) |                             | — C                | x c |              |              |
|-----------------------------------|------------------------|-------------------------------|-----------------------------|--------------------|-----|--------------|--------------|
| 🗅 😫 🗊   🎯   🛍 💥                   | 🐚 🖹 🛛 Salgs.Org        |                               | Økologisk / S               | itandard           |     | <b>1</b>     | elg oversikt |
|                                   | Hovedgruppe            | MORELLER                      | <ul> <li>Alle</li> </ul>    |                    |     |              |              |
| 10320 Spilde Øystein D.           | Sort                   |                               | <ul> <li>Standar</li> </ul> | d (ikke økologisk) |     |              |              |
|                                   | Gjelder år             | 2019 ~                        | 🔘 Økologis                  | sk                 | Kr  | /Da = Utbeta | lt uten mva  |
| Nr Produsent                      | Sort                   | Teig                          | Feltbeskrivelse             | ∃ Kg Levert        | Da  | Kg/Da        | Kr/Da        |
| 0 Spilde, Øystein D.              | VAN                    | Moreller oppenfor huse        | : Utom huset                | 614                | 0,8 | 749          | 39772 🔺      |
| 0 Spilde, Øystein D.              | VAN                    | Moreller oppenfor huse        | : Oppom huset               | 276                | 1,1 | 253          | 13363        |
| 0 Spilde, Øystein D.              | VAN                    | Løeteigen                     | Nedom løa                   | 57                 | 0,2 | 239          | 12460        |
| 0 Spilde, Øystein D.              | LAPINS                 | Moreller oppenfor huse        | : Utom huset                | 1047               | 0,8 | 1342         | 71988        |
| 0 Spilde, Øystein D.              | LAPINS                 | Moreller oppenfor huse        | : Oppom huset               | 962                | 0,9 | 1057         | 54636        |
| 0 Spilde, Øystein D.              | SWEETHART              | Løeteigen                     | Utom Iøa                    | 1194               | 1,8 | 678          | 37299 🗸      |
| Lukk Vis felt                     | 🛐 Vis sprøyting        |                               |                             |                    |     |              |              |
| 6 Linjer 0 Valgt                  |                        |                               |                             |                    |     |              |              |

#### Trykkfasthet/stive/sukker/streif (eple)

Her får du målt trykkfasthet/sukker/stive og streif på dine leveringer, sammenlignet med snittet til alle.

| 🌀 Trykkfasthet stati | istikk sorte | rte eple |              |                 |            |                |                                       |                 | 1.000 |             | ×   | : |
|----------------------|--------------|----------|--------------|-----------------|------------|----------------|---------------------------------------|-----------------|-------|-------------|-----|---|
| 0 1 1 4              | <b>A X</b>   |          | Hovedgruppe  | EPLE            | •          | Fra 01.01.2020 | •                                     | atau 1          |       |             |     |   |
| Spilde Øystein D.    |              |          | Vis          | TRYKKFASTHET    | •          | Til 31.12.2020 | • • • • • • • • • • • • • • • • • • • | 4031            |       |             |     |   |
| Trykkfasthet         | Ŧ            | Ant      | Snitt Deg Sr | nitt 10 på Bunn | Snitt Alle | Snitt 10 Beste | Std.Avvik                             | Snitt Levert kg | Snit  | tt Sorterii | ng% |   |
| PRINS, RAUD          |              | 0        | 0.00         | 9,13            | 9,26       | 9,01           | 0.84                                  | 1592            |       |             | 0   |   |
| PRINS, KRON          |              | 0        | 0.00         | 8,92            | 8,92       | 8,92           | 0,43                                  | 276             |       |             | 0   |   |
| GRAVENST.RAU         |              | 0        | 0,00         | 8,34            | 8,53       | 7,95           | 0,85                                  | 1271            |       |             | 0   |   |
| AROMA, RAUD          |              | 0        | 0,00         | 7,39            | 7,42       | 7,39           | 0,67                                  | 1988            |       |             | 0   |   |
| SUMMERRED            |              | 0        | 0.00         | 7,53            | 8,38       | 7,45           | 7,32                                  | 1898            |       |             | 0   |   |
| DISCOVERY            |              | 0        | 0,00         | 8,89            | 8,96       | 8,74           | 0,85                                  | 963             |       |             | 0   |   |
| ROSETTE              |              | 0        | 0,00         | 6,90            | 6,90       | 6,90           | 0,00                                  | 779             |       |             | 0   | - |
| Lukk                 |              |          |              |                 |            |                |                                       |                 |       |             |     |   |
| 7 Linjer             | 0 Valgt      |          |              |                 |            |                |                                       |                 |       |             |     | 1 |

#### Levert mengde - Grafisk

Grafisk visning av hvor mye du har levert. Du kan velge mellom 2D eller 3D visning, og levering dag for dag eller akkumulert.

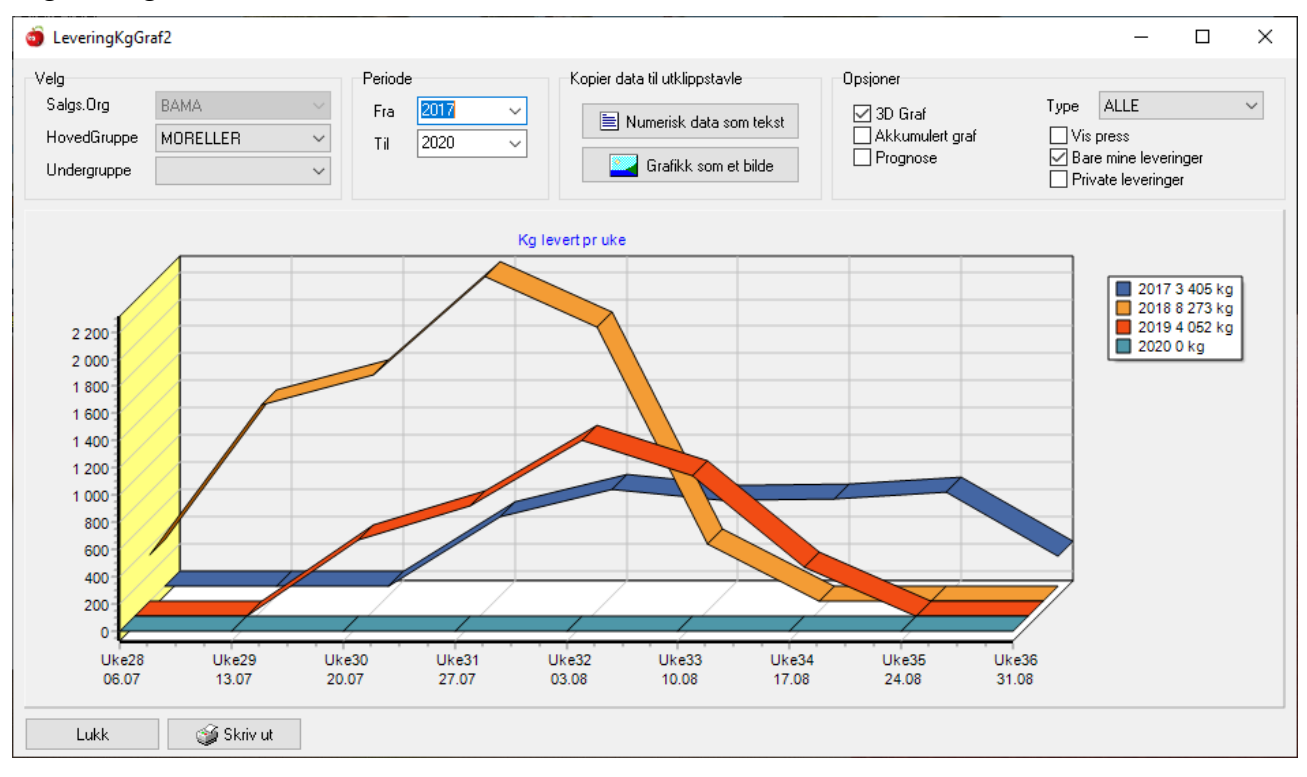

#### Statistikk sortering pr produsent

Oversikt over dine sorteringsresultat pr hovedgruppe og ev undergruppe for en gitt periode. Velg oversikt (knappen til høyre i skjermbilde) vises statistikk fordelt på kg eller %

| o Statistikk sor | teringer - me             | d sorterings | sprosent                 |               |          |                                           |            |                |                             | - |        | ×        |
|------------------|---------------------------|--------------|--------------------------|---------------|----------|-------------------------------------------|------------|----------------|-----------------------------|---|--------|----------|
| □ 🐴 📋 🕯          | 🖗 🛍 💥<br>ike prisgrupper  |              | Salgs.Org<br>Hovedgruppe | BAMA          | *        | ← Alle<br>← Økologisk<br>← Ikke-Økologisk | Fra<br>Til | 01.01.2020     | Dppdater                    | - | Velg o | oversikt |
| Vis sorterings   | resultat<br>Ka Sortort It | KaKIT        |                          | Litkast Cort% | - KADAKA |                                           |            | KrprKg = Krutt | oetalt netto / kg innlevert |   |        |          |
| 1 554            | 1 496                     | 1 463        |                          | 32 97,8       | 58,33    |                                           |            |                |                             |   |        | -        |
|                  |                           |              |                          |               |          |                                           |            |                |                             |   |        | -        |
| Lukk             |                           |              |                          |               |          |                                           |            |                |                             |   |        |          |
| Linje 1 av 1     | 1 Valgt                   |              |                          |               |          |                                           |            |                |                             |   |        | 1        |

#### Statistikk sortering pr undergruppe

Viser statistikk sortering for alle undergrupper av valgte sort

| 🧿 Sortering Statistikk pr undergruppe |                          |                                        |                                           |       |                            |  | -                  |                      | ×                 |
|---------------------------------------|--------------------------|----------------------------------------|-------------------------------------------|-------|----------------------------|--|--------------------|----------------------|-------------------|
| 🗅 👫 📋 🥩 🛍 💥 🐚 🗎                       | Salgs.Org<br>Hovedgruppe | BAMA  WORELLER  Vis sorteringsresultat | ● Alle<br>○ Økologisk<br>○ Ikke-Økologisk |       | a 01.01.2016<br>31.12.2020 |  | r<br><b>XE</b> Ek: | Velg<br>sporter grun | oversikt<br>Inlag |
| Undergruppe                           | ±                        | Kg levert <b>⊞</b>                     | Kg sortert 🖽                              |       | Kg Kl1 🗉                   |  | Utkast Kg          | S                    | ort%              |
| LAPINS                                |                          | 7 883                                  | 7 604                                     |       | 7 087                      |  | 517                |                      | 93,2 🔺            |
| SUNBURST                              |                          | 1 809                                  | 1 747                                     | 1 559 |                            |  | 187                |                      | 89,3              |
| SWEETHART                             |                          | 5 405                                  | 5 207                                     |       | 4 954                      |  | 254                |                      | 95,1              |
| VAN                                   |                          | 4 611                                  | 4 437                                     |       | 4144                       |  | 294                |                      | 93,4              |
| SUM                                   |                          | 19 708                                 | 18 995                                    |       | 17 744                     |  | 1 252              |                      | v                 |
| Lukk                                  |                          |                                        |                                           |       |                            |  |                    |                      |                   |
| 6 Linjer 0 Valgt                      |                          |                                        |                                           |       |                            |  |                    |                      | .1                |

#### Statistikk totalt pr produsent

| ٥     | Stati | stikk totalt p | or produsent - med f  | ordeling på klas         | sse 1 osv |                |                                      |                  |                      |                   |                            |                |          | - |       | ×   |
|-------|-------|----------------|-----------------------|--------------------------|-----------|----------------|--------------------------------------|------------------|----------------------|-------------------|----------------------------|----------------|----------|---|-------|-----|
|       |       | 1              | <b>6</b> X <b>6</b> 5 | Salgs.Org<br>Hovedgruppe | BAMA      | -<br>R •       | ← Alle<br>← Økologisk<br>← Ikke-Økol | Fra<br>ogisk Til | 01.01.2020           | ② Oppdater        |                            |                |          |   |       |     |
|       |       |                |                       | Undergruppe              |           | -              |                                      |                  | Kr prKg = Krutbetalt | netto/kginnlevent |                            |                |          |   |       |     |
| Nr    |       | Etterna∨n      | Fornevn               | Kg Le                    | evert ł   | Kg Produsert 🗉 | Kg Kl1 🗉                             | Kg Kl2 🗉         | Kg Utkast 🗷          | Kg Regulert 🗷     | Kg Press 🗷 Kg HjemmePakket | Kg Økologisk % | KI1 %KI2 |   | %Utka | st  |
| 103   | 20    | Spilde         | Øystein D.            | 1                        | 554       | 1 496          | 1 463                                | 0                | 32                   | 41                | 0 0                        | 0 97           | 7,8 0    |   | 2     | 2 🔺 |
|       |       |                |                       |                          |           |                |                                      |                  |                      |                   |                            |                |          |   |       |     |
|       |       |                |                       |                          |           |                |                                      |                  |                      |                   |                            |                |          |   |       | -   |
|       | Luk   | k              |                       |                          |           |                |                                      |                  |                      |                   |                            |                |          |   |       |     |
| Linje | 1 av  | 1              | 1 Valgt               |                          |           |                |                                      |                  |                      |                   |                            |                |          |   |       | 11  |

## Statistikk totalt pr hovedsort

| 🍵 Kl1 statistikk                 |                  |                 |               |                 |                         | _                  | $\Box$ $\times$          |  |  |  |
|----------------------------------|------------------|-----------------|---------------|-----------------|-------------------------|--------------------|--------------------------|--|--|--|
| 0 🛱 🚺 爹                          | 🛍 💥 🐚            | F               | ra 01.0       | 01.2016         | ී Oppdater              |                    | Velg oversikt            |  |  |  |
| Spilde Øystein D.                |                  | T               | ii <u>31.</u> | 12.2020         |                         |                    |                          |  |  |  |
| Туре                             | ±                | Kg Kl1 Tils     | kudd 🖽        | Kg Kl1 🖽        | Kg Kl2 또                | Kg Press 🖽         | Kg Utkast                |  |  |  |
| MORELLER                         |                  | 17              | 7 743         | 17 743          | 0                       | 0                  | 1 252 🔨                  |  |  |  |
|                                  |                  |                 |               |                 |                         |                    |                          |  |  |  |
| Lukk                             |                  |                 |               |                 |                         |                    | 1.                       |  |  |  |
| 1 Linjer                         | 0 Valgt          |                 |               |                 |                         |                    | .:                       |  |  |  |
| Produsent omsetning              |                  |                 |               |                 |                         |                    |                          |  |  |  |
| 🧿 Sum Kr Brutto Levering         |                  |                 |               |                 |                         |                    | – 🗆 X                    |  |  |  |
| D 🛱 🛢   🥩   🗳 🗶 🗎 🗎              | Salgs.Org        | ~               | År 2019       | ~               |                         |                    | Velg oversikt            |  |  |  |
| Sum = 261 591, Snitt = 261 591 K | r Umråde         | ~               |               |                 |                         |                    |                          |  |  |  |
| Nr Medlem III MORELI             | _ER EPLE PLOMMER | PÆRER 🗷 SYDFRUK | TER 🗉 KIRSEI  | BÆR⊞AGURK⊞SOLBÆ | R 🗷 BRINGEBÆR 🖾 JORDBÆR | POTETER ERIPS STIK | KELSBÆR 🗷 EPLE IND 🗷 Sum |  |  |  |
| 10320 Spilde Øystein D. 261      | 591 0 0          | 0               | 0             | 0 0             | 0 0                     | 0 0                | 0 0 261 591 🔨            |  |  |  |
|                                  |                  |                 |               |                 |                         |                    | v                        |  |  |  |
| Lukk                             |                  |                 |               |                 |                         |                    |                          |  |  |  |
| Linje 1 av 1 1 Valgt (           | 0.22             |                 |               |                 |                         |                    |                          |  |  |  |

#### Kg produsksjonstilskudd L. Dir

Her finner du tallene som skal fylles inn i søknadsskjema for produksjonstilskudd til SLF

| 🧃 Kg Produksjonstilskudd Landbruksdirektoratet — 🗌 |                    |                   |               |  |  |  |  |  |
|----------------------------------------------------|--------------------|-------------------|---------------|--|--|--|--|--|
| D 👫 🔳   🏈   🛍 💥   🐚 🗉                              | År 2019 ~          | Vis feilmeldinger | Velg oversikt |  |  |  |  |  |
| MedlemsNr Medlem Org                               | g.Nr SLF Grupppe 🔳 | Kg                |               |  |  |  |  |  |
| 10320 Spilde Øystein D. 95                         | 6244323 MORELLER 3 | 902               | <b>^</b>      |  |  |  |  |  |
|                                                    |                    |                   |               |  |  |  |  |  |
|                                                    |                    |                   | ~             |  |  |  |  |  |
| Lukk                                               |                    |                   |               |  |  |  |  |  |
| Linje 1 av 1 1 Valgt                               |                    |                   |               |  |  |  |  |  |

## Vare

Dette gjelder salg av driftsmidler

### Oversikt

Oversikt over alle varer lageret har. Her kan du finnepris, antall på lager, og om det er varer på vei inn til lager

| đ   | Oversikt Varer |                               |               |             |            |       |          |              |          |          | - 1     |           | ×    |
|-----|----------------|-------------------------------|---------------|-------------|------------|-------|----------|--------------|----------|----------|---------|-----------|------|
|     | ) 🛤 🚺 🏈        | 🛍 💥   🐚 🖹 👘 Salgs.Org         | 9             | $\sim$      |            |       |          |              |          |          |         | /elg over | sikt |
|     |                | Hovedgr                       | uppe          | $\sim$      |            |       |          |              |          |          |         |           |      |
|     |                | Undergru                      | ирре          | $\sim$      |            |       |          |              |          |          |         |           |      |
| Т   | D VareNr       | Vare                          |               | HovedGruppe | e SalgsOrg | Enhet | Pris     | 🛚 Antall 🖽 L | .edig    | LagerInn | Lokasjo | n         |      |
|     | 8080           | ABONNEMENT FRUKT OG B         | ÆR 2020       |             |            | stk   | 575,00   |              |          |          | ADM/K(  | DNTOP     | 1    |
|     | 5636           | AGRI HYDRATKALK 20 KG         |               | SPRØYTEMI   | DD         | sekk  | 109,50   | 3            | 3        | 0        | LAGER   | HALL      |      |
|     | 10031          | Agri kalksteinmjøl 25 kg sekk |               | GJØDSEL     |            | sekk  | 136,95   | 0            | -4       | 0        | LAGER   | HALL      |      |
|     | 8268           | ALIETTE WG 1 KG               |               | SPRØYTEMI   | DD         | STK   | 427,00   | 6            | 6        | 0        | GIFTRO  | M         |      |
|     | 8760           | AMINOSOL 10 L                 |               | SPRØYTEMI   | DD         | kanne | 1 161,00 | 6            | 6        | 0        | LAGER   | HALL      |      |
|     | 10035          | AMINOSOL PS 10 L (ØKO)        |               | SPRØYTEMI   | DD         | kanne | 1 042,00 | 3            | 3        | 10       | LAGER   | HALL      |      |
|     | 8252           | AMMONIUMSULFAT 25 KG          |               | GJØDSEL     |            | STK   | 464,00   | 2            | 1        | 0        | LAGER   | HALL      |      |
|     | 8585           | ANKER JORDSPYD STRØMO         | àJ.           | DRIFTSMATI  | ERIELL     | STK   | 59,00    | 1            | 1        | 0        | BUTIKK  |           |      |
|     | 8950           | APPETITT HUNDEFOR SENS        | SITIV M 12 kg | KJÆLEDYR    |            | STK   | 491,00   | 0            | 0        | 0        | LAGER   | HALL      |      |
|     | 8944           | APPETITT HUNDEFOR SENS        | SITIV M 3 kg  | KJÆLEDYR    |            | STK   | 195,00   | 3            | 3        | 0        | LAGER   | HALL      |      |
|     | 8899           | ARBEIDSBUKSE profil grå/kol   | ≺sBf ¯        | VERNEUTS1   | TYR/KLE    | STK   | 323,00   | 5            | 5        | 0        |         |           |      |
|     | 334            | ARBEIDSVOTT                   |               | VERNEUTS1   | TYR/KLE    | PAR   | 145,00   | 1            | 1        | 0        | BUTIKK  |           |      |
| _   | 0503           |                               |               | 000000000   | nn -       | 077   | 770.00   | 0            | <u>^</u> | 0        |         |           |      |
|     | <u>L</u> ukk   |                               |               |             |            |       |          |              |          |          |         |           |      |
| 124 | ) Linjer       | 0 Valgt                       |               |             |            |       |          |              |          |          |         |           |      |

### Bestilling

Under bestilling kan du velge om du vil ha oversikt over ikke levert og levert.

Bestilling av varer gjør du på åpningsskjermen og velger 🛒 Bestill vare

## Dokumenter

Velg knappen Dokumenter på menylinjen og deretter oversikt

#### Oversikt

Her finner du dine avrekning fra lageret.

Trykk på + tegnet til venstre for avrekning. Så trykker du på + tegnet til venstre for ditt produsentnr. Deretter trykker du på + tegnet til venstre for det året du ønsker å sjekke. Det kommer fram en liste over alle avrekninger. Klikk engang på den avrekningen du ønsker å se/skrive ut. Avreknigen kommer inn i feltet til høyre. Trykk på vis og deretter skriv ut.

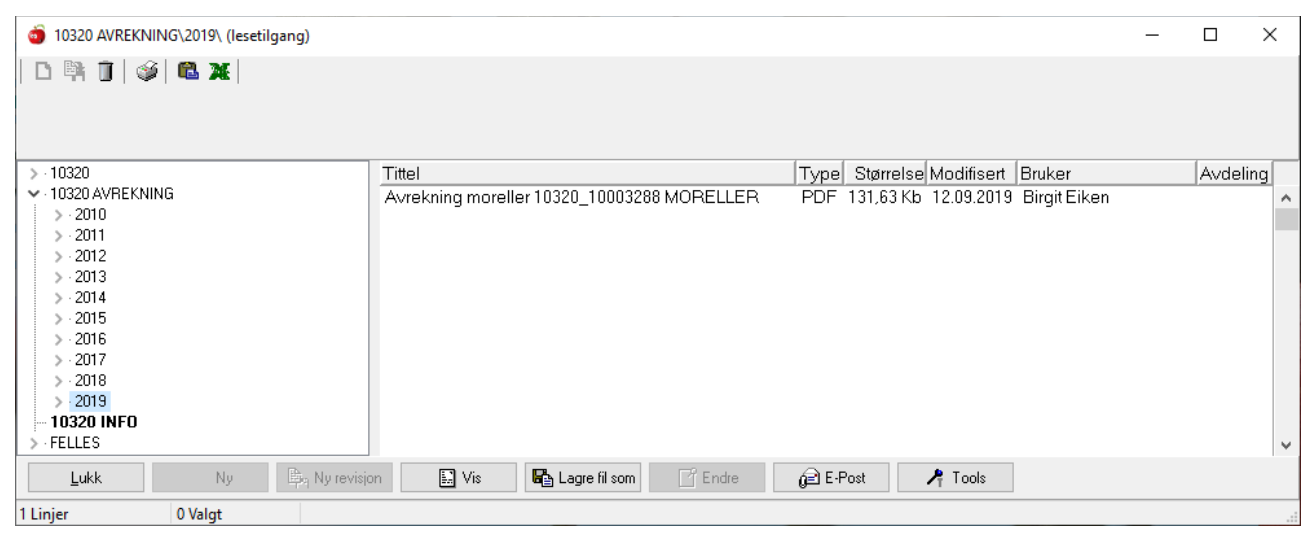

## Hjelp

Ta kontakt med ditt lokale lager for hjelp i bruk av programmet. Er det noe de ikke kan hjelpe deg med, videresender de henvendelsen til programutvikler.

Besøk hjemmesiden <u>www.fruktklient.no</u> og under support kan du laste ned oppdaterte manualer/brukerveiledninger.